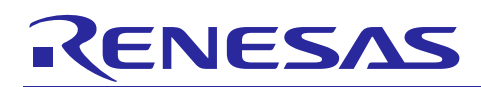

Renesas Synergy<sup>™</sup> Platform

R01AN3042EU0092 Rev.0.92

Migrating S7G2 MCUs Early Application Projects Nov 18, 2016

#### Introduction

This Application Note describes various options for migrating projects created in the development environment for S7G2 Early Samples to the development environment for S7G2 Mass Production devices.

Please note that as the complexity of the project to be migrated increases, the migration success rate will decrease. In addition, the more components of the S7G2 Early Sample development environment being migrated to the Mass Production development environment, the more difficult the migration process will be.

If you are having trouble migrating your project, it is suggested to re-create your project in the development environment for Mass Production devices by creating a new project and bringing in your application-specific code.

#### Target Devices

R7F5A00Z03CBG:S7G2 224-pin BGA Early SampleR7FS7G27H2A01CBD:S7G2 224-pin BGA Mass Production device

Note: If you are using a different S7G2 device (e.g. the S7G2 176-pin LQFP device, part number R7FS7G27H2A01CFC), you can still follow this Application Note. Substitute references to part number R7FS7G27H2A01CBD in this document for the part number of the device you're using.

#### **Intended Audience**

The intended audience for this Application Note are developers who have created projects in the Renesas Synergy Development Environment supporting S7G2 Early Samples and would like to migrate those projects to the Renesas Synergy Development Environment supporting S7G2 Mass Production devices. It is also intended for developers who want to continue using their existing Synergy Development Environment supporting S7G2 Early Samples but upgrade the SSP to Revision v1.0.0 or later.

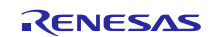

### Contents

| 1. S      | 37G2 Development Environments4                                                                                               |
|-----------|----------------------------------------------------------------------------------------------------|
| 1.1       | S7G2 Early Sample Development Environment4                                                                                   |
| 1.2       | S7G2 Mass Production Development Environment4                                                                                |
| 2. N      | ligration Option Overview5                                                                                                   |
| 3. N<br>a | ligration Option 1: Migrate to e <sup>2</sup> studio v4.2.0.012, but keep using SSP v0.91.0x<br>and S7G2 Early Sample boards |
| 3.1       | Step 1: Export your project from the S7G2 Early Sample Software Development<br>Environment                                   |
| 3.2       | Step 2: Install the S7G2 Mass Production Software Development Environment5                                                   |
| 3.3       | Step 3: Switch the S7G2 224-pin BGA Pin Configurator in the Mass Production<br>Environment to support S7G2 Early Samples     |
| 3.4       | Step 4: Transfer SSP v0.91.0x into e <sup>2</sup> studio v4.2.0.0126                                                         |
| 3.5       | Step 5: Import your project into the S7G2 Mass Production Software Development<br>Environment                                |
| 3.6       | Step 6: Open the project in the Synergy Project Editor                                                                       |
| 3.7       | Step 7: Verify the Threads tab                                                                                               |
| 3.8       | Step 8: Check ICU settings                                                                                                   |
| 3.9       | Step 9: Point your project to a valid Synergy License file                                                                   |
| 3.10      | Step 10: Build your project in e <sup>2</sup> studio v4.2.0.012                                                              |
| 3.11      | Step 11: Download and run your project9                                                                                      |
| 4. N<br>S | ligration Option 2: Migrate to SSP v1.0.0 and e <sup>2</sup> studio v4.2.0.012, but keep using S7G2 Early Sample boards      |
| 4.1       | Step 1: Export your project from the S7G2 Early Sample Software Development<br>Environment                                   |
| 4.2       | Step 2: Install the S7G2 Mass Production Software Development Environment                                                    |
| 4.3       | Step 3: Switch the S7G2 224-pin BGA Pin Configurator in the Mass Production                                                  |
| 4.4       | Step 4: Import your project into the S7G2 Mass Production Software Development<br>Environment                                |
| 4.5       | Step 5: Open the project in the Synergy Project Editor11                                                                     |
| 4.6       | Step 6: Verify / Update the Threads tab12                                                                                    |
| 4.7       | Step 7: Enable FPU support13                                                                                                 |
| 4.8       | Step 8: Check ICU settings14                                                                                                 |
| 4.9       | Step 9: Point your project to a valid Synergy License file14                                                                 |
| 4.10      | Step 10: Build your project in e <sup>2</sup> studio v4.2.0.01214                                                            |
| 4.11      | Step 11: Download and run your project14                                                                                     |
| 5. N<br>b | ligration Option 3: Migrate to e <sup>2</sup> studio v4.2.0.012 and Mass Production boards,<br>out keep using SSP v0.91.0x15 |
| 5.1       | Step 1: Export your project from the S7G2 Early Sample Software Development                                                  |

|                  | Environment                                                                                                    | .15  |
|------------------|----------------------------------------------------------------------------------------------------|------|
| 5.2              | Step 2: Install the S7G2 Mass Production Software Development Environment                                                                                                    | . 15 |
| 5.3              | Step 3: Transfer SSP v0.91.0x into e <sup>2</sup> studio v4.2.0.012                                                                                                    | . 16 |
| 5.4              | Step 4: Import your project into the S7G2 Mass Production Software Development<br>Environment                                                                                            | . 16 |
| 5.5              | Step 5: Open the project in the Synergy Project Editor                                                                                                    | . 17 |
| 5.6              | Step 6: Update the Pin Configuration file                                                                                                    | . 18 |
| 5.7              | Step 7: Verify the Threads tab                                                                                                    | . 20 |
| 5.8              | Step 8: Updating the Panel Clock Ratio                                                                                                    | . 21 |
| 5.9              | Step 9: Check ICU settings                                                                                                    | . 21 |
| 5.10             | Step 10: Point your project to a valid Synergy License file                                                                                                    | . 21 |
| 5.11             | Step 11: Build your project in e <sup>2</sup> studio v4.2.0.012                                                                                                    | . 21 |
| 5.12             | Step 12: Download and run your project                                                                                                    | . 21 |
| 6. M<br>P<br>6.1 | ligration Option 4: Migrate to SSP v1.0.0, e <sup>2</sup> studio v4.2.0.012, and Mass<br>roduction boards<br>Step 1: Export your project from the S7G2 Early Sample Software Development | 21   |
|                  | Environment                                                                                                    | . 22 |
| 6.2              | Step 2: Install the S7G2 Mass Production Software Development Environment                                                                                                    | . 22 |
| 6.3              | Step 3: Import your project into the S7G2 Mass Production Software Development<br>Environment                                                                                            | . 22 |
| 6.4              | Step 4: Open the project in the Synergy Project Editor                                                                                                    | . 23 |
| 6.5              | Step 5: Update the Pin Configuration file                                                                                                    | . 24 |
| 6.6              | Step 6: Verify / Update the Threads tab                                                                                                    | . 26 |
| 6.7              | Step 7: Enable FPU support                                                                                                    | . 27 |
| 6.8              | Step 8: Updating the Panel Clock Ratio                                                                                                    | . 28 |
| 6.9              | Step 9: Check ICU settings                                                                                                    | . 28 |
| 6.10             | Step 10: Point your project to a valid Synergy License file                                                                                                    | . 29 |
| 6.11             | Step 11: Build your project in e <sup>2</sup> studio v4.2.0.012                                                                                                    | . 29 |
| 6.12             | Step 12: Download and run your project                                                                                                    | . 29 |
| 7. A             | ppendix                                                                                                    | 30   |
| 7.1              | ELC Event list (on the ICU tab)                                                                                                    | . 30 |

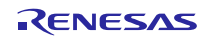

#### 1. S7G2 Development Environments

#### 1.1 S7G2 Early Sample Development Environment

Until Q3 of 2015, the Renesas Synergy Development Environment supported the S7G2 224-pin BGA Early Samples with the following part marking:

## SYNERGY R7F5A00Z03CBG

The development environment components were as follows:

| Environment component                     | Version(s) | Comment                                                |
|-------------------------------------------|------------|--------------------------------------------------------|
| SSP                                       | 0.91.0x    | Synergy Software Package                               |
| e <sup>2</sup> studio                     | 4.0.1.015  | Integrated Solutions Development<br>Environment (ISDE) |
| PE-HMI1 Product Example (Early<br>Sample) | 1.x        | See sticker on the board for identification            |
| DK-S7G2 Development Kit (Early<br>Sample) | 1.x; 2.x   | See sticker on the board for identification            |

#### **1.2 S7G2 Mass Production Development Environment**

From October 2015 onwards, the Renesas Synergy Development Environment supports the S7G2 224-pin BGA Mass Production devices with the following part marking:

## SYNERGY R7FS7G27H2A01CBD

The development environment components are as follows:

| Environment component                        | Version(s)          | Comment                                      |
|----------------------------------------------|---------------------|----------------------------------------------|
| SSP                                          | 1.0.0               | Synergy Software Package                     |
| e <sup>2</sup> studio                        | 4.2.0.012 and later | Integrated Solutions Development Environment |
| PE-HMI1 Product Example (Mass<br>Production) | 2.0                 | See sticker on the board for identification  |
| DK-S7G2 Development Kit (Mass<br>Production) | 3.0                 | See sticker on the board for identification  |

NOTE: Please make sure you are NOT installing  $e^2$  studio version 4.2.0.012 over an existing installation of version 4.0.1.015. Install the 4.2.0.012 to a different directory.

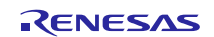

#### 2. Migration Option Overview

| Migration<br>Option | Renesas Synergy Environment<br>before migration |                       |                 | <b>→</b>    | Renesas Synergy Environment after migration |                         |                    |
|---------------------|-------------------------------------------------|-----------------------|-----------------|-------------|---------------------------------------------|-------------------------|--------------------|
|                     | SSP                                             | e <sup>2</sup> studio | Boards          |             | SSP                                         | e <sup>2</sup> studio   | Boards             |
| Option 1            | v0.91.0x                                        | v4.0.1.015            | Early<br>Sample | <b>&gt;</b> | v0.91.0x                                    | v4.2.0.012<br>and later | Early<br>Sample    |
| Option 2            | v0.91.0x                                        | v4.0.1.015            | Early<br>Sample | <b>&gt;</b> | v1.0.0                                      | v4.2.0.012<br>and later | Early<br>Sample    |
| Option 3            | v0.91.0x                                        | v4.0.1.015            | Early<br>Sample | <b>&gt;</b> | v0.91.0x                                    | v4.2.0.012<br>and later | Mass<br>Production |
| Option 4            | v0.91.0x                                        | v4.0.1.015            | Early<br>Sample | <b>→</b>    | v1.0.0                                      | v4.2.0.012<br>and later | Mass<br>Production |

This application note covers the following migration options.

# 3. Migration Option 1: Migrate to e<sup>2</sup> studio v4.2.0.012, but keep using SSP v0.91.0x and S7G2 Early Sample boards

Use Migration Option 1 if you would like to keep using SSP v0.91.0x and your existing Early Sample boards (PE-HMI1 v1.x / DK-S7G2 v1.x / 2.x), but you would like to upgrade to the latest  $e^2$  studio ISDE version.

The migration is accomplished by exporting the project you created from your current S7G2 Early Sample environment and importing it into e<sup>2</sup> studio v4.2.0.012.

| Current Renesas Synergy Environment | <b>→</b> | Renesas Synergy Environment after migration    |
|-------------------------------------|----------|------------------------------------------------|
| SSP v0.91.0x                        |          | SSP v0.91.0x (no change)                       |
| e <sup>2</sup> studio v4.0.1.015    | <b>→</b> | e <sup>2</sup> studio v4.2.0.012 and later     |
| PE-HMI1 Product Example v1.x        |          | PE-HMI1 Product Example v1.x (no change)       |
| DK-S7G2 Development Kit v1.x / 2.x  |          | DK-S7G2 Development Kit v1.x / 2.x (no change) |

In order to implement this migration option, please follow the following steps.

#### 3.1 Step 1: Export your project from the S7G2 Early Sample Software Development Environment

- a) Open your project in  $e^2$  studio v4.0.1.015.
- b) Right-click in the Project Explorer area and select "Export".
- c) Select "General  $\rightarrow$  Archive File" as the export destination
- d) Click "Next"
- e) Click "Browse" and navigate to the location of your choice.
- f) Enter a file name and click "Save".
- g) Click "Finish".
- h) Close  $e^2$  studio v4.0.1.015.

#### 3.2 Step 2: Install the S7G2 Mass Production Software Development Environment

- a) Download and install e<sup>2</sup> studio v4.2.0.012 from the Renesas Synergy Gallery (<u>https://synergygallery.renesas.com</u>). Registration is required.
- b) Download and install SSP v1.0.0 from the Renesas Synergy Gallery into the e<sup>2</sup> studio v4.2.0.012 installation folder. (Even though you will not be using SSP v1.0.0 in your migrated project.)

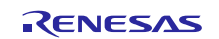

#### 3.3 Step 3: Switch the S7G2 224-pin BGA Pin Configurator in the Mass Production Environment to support S7G2 Early Samples

- a) Make sure  $e^2$  studio v4.2.0.012 is closed.
- b) Navigate to the following folder:  $\langle ISDE\_base\_dir \rangle \langle internal \rangle projectgen \rangle arm \rangle pinmapping \rangle$
- c) Rename file 'PinCfgS7G27BD.xml' to 'PinCfgS7G27BD\_WS2.xml'
- d) Rename file 'PinCfgS7G27BD\_WS1.xml' to 'PinCfgS7G27BD.xml'
- e) Do not restart  $e^2$  studio v4.2.0.012 just yet.

#### 3.4 Step 4: Transfer SSP v0.91.0x into e<sup>2</sup> studio v4.2.0.012

- a) Navigate to the following folder: <e2\_studio\_v4.0.1.015\_base\_dir>/internal/projectgen/arm/Packs/
- b) Select all files in the folder referenced above, and copy & paste them into the following folder: <e2\_studio\_v4.2.0.012\_base\_dir>/internal/projectgen/arm/Packs/

#### 3.5 Step 5: Import your project into the S7G2 Mass Production Software Development Environment

- a) Start  $e^2$  studio v4.2.0.012.
- b) Select a suitable workspace.
- c) Right-click in the Project Explorer area and select "Import".
- d) Select "General  $\rightarrow$  Existing Projects into Workspace" as the import source.

| e <sup>2</sup> Import                                            |        |
|------------------------------------------------------------------|--------|
| Select<br>Create new projects from an archive file or directory. | Ľ      |
| Select an import source:                                         |        |
| type hiter text                                                  |        |
| (?)                                                              | Cancel |

- e) Click "Next"
- f) Click "Select Archive File"
- g) Click "Browse" and navigate to the location of the project you exported earlier.

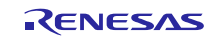

h) Select the project to be imported and click "Open".

| 6² Import                                                                                                    | _ 🗆 🗙                           |
|----------------------------------------------------------------------------------------------------|---------------------------------|
| Import Projects<br>Select a directory to search for existing Edipse projects.                                                                                                    |                                 |
| Select root directory:     Select archive file:     C:\workspace\WeatherPanel.zip  Projects:                                                                                                    | Browse<br>Browse                |
| - 🗹 WeatherPanel (WeatherPanel)                                                                                                    | Select All Deselect All Refresh |
| Options         Search for nested projects         Copy projects into workspace         Hjde projects that already exist in the workspace         Working sets         Add project to working sets         Working sets: | Sglet                           |
| C      Eack Mext > Einish                                                                                                    | Cancel                          |

i) Click "Finish" and wait for e<sup>2</sup> studio to finish importing your project.

#### 3.6 Step 6: Open the project in the Synergy Project Editor

- a) Expand the imported project in the Project Explorer view.
- b) Double-click on the configuration.xml file to invoke the Renesas Synergy Project Editor.

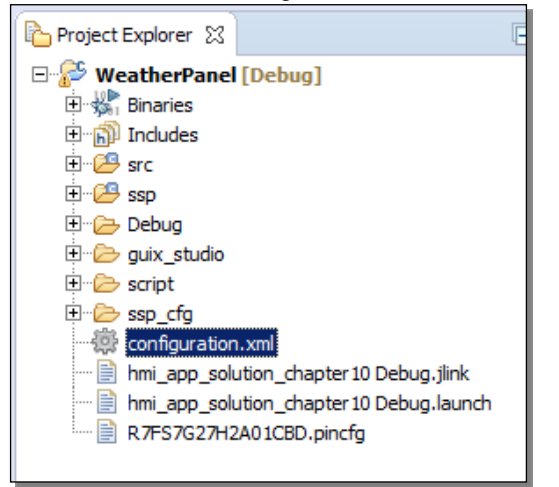

- c) If you see a window asking whether you would like to switch to the latest available SSP version (1.0.0), click "**No**". (If you would like to switch, use Migration Option 2 in this document.)
- d) If you see the window below, click "Yes".

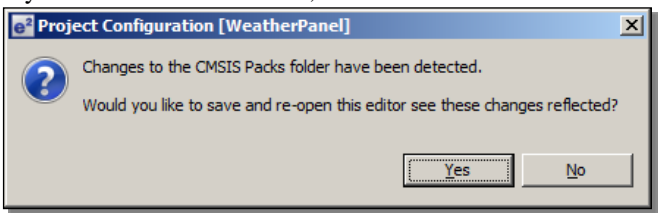

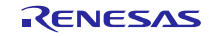

e) In the Synergy Project Editor, click the Components tab. Make sure there are no 🙆 marks anywhere.

| mponents                |         |                                                                          |
|-------------------------|---------|--------------------------------------------------------------------------|
|                         |         | 1                                                                        |
| ponent                  | Version | Description                                                              |
| 🖉 BSP                   |         |                                                                          |
| 🖃 🧼 BSP                 |         |                                                                          |
| s3a7_dk                 | 0.91.02 | Board Support Package for S3A7_DK                                        |
| s3a7_dk                 | 0.91.01 | Board Support Package for S3A7_DK                                        |
| s3a7_dk                 | 0.91.00 | Board Support Package for S3A7_DK                                        |
| s3a7_user               | 0.91.02 | Board Support Package for S3A7_USER                                      |
| s3a7_user               | 0.91.01 | Board Support Package for S3A7_USER                                      |
| s7g2_dk                 | 0.91.02 | Board Support Package for S7G2_DK                                        |
| s7g2_dk                 | 0.91.01 | Board Support Package for S7G2_DK                                        |
| s7g2_dk                 | 0.91.00 | Board Support Package for S7G2_DK                                        |
| <pre>s7g2_pe_hmi1</pre> | 0.91.02 | Board Support Package for S7G2_PE_HMI1                                   |
| s7g2_pe_hmi1            | 0.91.01 | Board Support Package for S7G2_PE_HMI1                                   |
| s7g2_pe_hmi1            | 0.91.00 | Board Support Package for S7G2_PE_HMI1                                   |
| s7g2_user               | 0.91.02 | Board Support Package for S7G2_USER                                      |
| s7g2_user               | 0.91.01 | Board Support Package for S7G2_USER                                      |
| Documentation           |         |                                                                          |
| Express Logic           |         |                                                                          |
| ) 🧼 all                 |         |                                                                          |
| 🔲 fx                    | 0.91.00 | Express Logic FileX: Provides=[FileX] , Requires=[FileX I/O ,ThreadX]    |
| m fx                    | 0.91.01 | Express Logic FileX: Provides=[FileX] , Requires=[FileX I/O ,ThreadX]    |
| V gx                    | 0.91.02 | Express Logic GUIX: Provides=[GUIX] , Requires=[ThreadX]                 |
| gx gx                   | 0.91.00 | Express Logic GUIX: Provides=[GUIX] , Requires=[ThreadX]                 |
| nx                      | 0.91.00 | Express Logic NetX: Provides=[NetX] , Requires=[ThreadX ,NetX Driver]    |
| nx_dhcp                 | 0.91.00 | Express Logic NetX DHCP: Provides=[NetX DHCP], Requires=[NetX]           |
| nx_dhcp_server          | 0.91.00 | Express Logic NetX DHCP Server: Provides=[NetX DHCP Server], Requi       |
| nx_dns                  | 0.91.00 | Express Logic NetX DNS: Provides=[NetX DNS] , Requires=[NetX]            |
| nx_ftp_dient            | 0.91.00 | Express Logic NetX FTP Client: Provides=[NetX FTP Client] , Requires=[I  |
| nx_ftp_server           | 0.91.00 | Express Logic NetX FTP Server: Provides=[NetX FTP Server] , Requires=    |
| nx_http_client          | 0.91.00 | Express Logic NetX HTTP Client: Provides=[NetX HTTP Client] , Requires   |
| nx_http_server          | 0.91.00 | Express Logic NetX HTTP Server: Provides=[NetX HTTP Server] , Requin     |
| nx_telnet_client        | 0.91.00 | Express Logic NetX Telnet Client: Provides=[NetX Telnet Client] , Requin |
| nx telnet server        | 0.91.00 | Express Logic NetX Telnet Server: Provides=[NetX Telnet Server] . Regu   |

Note: If you see  $\triangle$  marks anywhere in the Components tab, you may not have copied over all SSP v0.91.0x packs from your e<sup>2</sup> studio v4.0.1.015 ISDE.

#### 3.7 Step 7: Verify the Threads tab

- a) Click on the Threads tab in the Synergy Project Editor.
- b) Open your original project in  $e^2$  studio v4.0.1.015.
- c) Make sure that your project in  $e^2$  studio v4.0.1.015 and your project in  $e^2$  studio v4.2.0.012 have:
  - i. Exactly the same components list
  - ii. Exactly the same properties for each module

Since the SSP version is the same, there should be no difference.

| 🔅 Synergy Configuration [WeatherPanel] 🛛                                                                                                    |                                                                                         |                          |
|----------------------------------------------------------------------------------------------------|-----------------------------------------------------------------------------------------|--------------------------|
| Threads                                                                                                    | (                                                                                       | Senerate Project Content |
| Threads         Image: Sec CGC Driver on CGC         g_cgc CGC Driver on ELC         g_oport IOPORT Driver on IOPORT         Image: HMIT Thread         g_dsplay DISPLAY Module on GLCD         g_nymm_baddight PWM Driver on GPT11         g_12c12C Driver on RIIC1 | HMI Thread Modules                                                                      | Remove                   |
|                                                                                                    | HMI Thread Objects <ul> <li>g_hmi_queue Queue</li> </ul>                                | New >                    |
| The contents in the Threads tab sh<br>e <sup>2</sup> studio v4.0.1.015 (see above) ar                                                                                                    | ould be same between your project in<br>d e <sup>2</sup> studio v4.2.0.012 (see below). |                          |

| 🔅 Synergy Configuration [WeatherPanel] 🔀                                                                                                    |                      |                       |           |
|----------------------------------------------------------------------------------------------------|----------------------|-----------------------|-----------|
| Threads                                                                                                    |                      | Q<br>Generate Project | t Content |
| Threads                                                                                                    |                      | HMI Thread Modules    |           |
| <pre>% HAL/Common<br/>g_cgc CGC Driver on ELC<br/>g_loport IOPORT Driver on IOPORT<br/>% HML Thread<br/>g_display DISPLAY Module on GLCD<br/>g_pwm_baddight PVM Driver on GPT11<br/>g_12c 12C Driver on RIIC1</pre> | New           Remove |                       | w >       |

#### 3.8 Step 8: Check ICU settings

- a) Click on the ICU tab in the Synergy Project Editor.
- b) Make sure that your project in e<sup>2</sup> studio v4.0.1.015 and your project in e<sup>2</sup> studio v4.2.0.012 have exactly same IRQ settings.

#### 3.9 Step 9: Point your project to a valid Synergy License file

- a) In e<sup>2</sup> studio v4.2.0.012, right-click on your project in the Project Explorer view and select "Properties" from the menu.
- b) Expand the "C/C++ General" section and click on "Synergy License"
- c) Browse to a valid Synergy License file, e.g. to the Evaluation License here: <e2\_studio\_v4\_2\_0\_012\_base\_dir>\internal\projectgen\arm\Licenses\
- d) Click "OK".

#### 3.10 Step 10: Build your project in e<sup>2</sup> studio v4.2.0.012

- a) Select "Project  $\rightarrow$  Clean" from the menu
- b) Check "Clean projects selected below", "Start a build immediately", and "Build only the selected projects".
- c) Click OK to clean your project and build it.
- d) Confirm there are no compilation errors.

#### 3.11 Step 11: Download and run your project

- a) Connect your target hardware to your PC via a Segger J-Link, J-Link-Lite, or J-Link On-Board.
- b) Select "Run  $\rightarrow$  Debug Connections" from the menu
- c) Select your project's debug configuration under "Renesas GDB Hardware Debugging".
- d) After the debug configuration has loaded, click "Debug".
- e) Run your project to confirm proper operation.

**Note:** To switch the Pin Configurator support back to S7G2 224-pin BGA Mass Production devices, revert the changes you made in Step 3 above:

- a) Close down  $e^2$  studio v4.2.0.012.
- c) Rename file 'PinCfgS7G27BD.xml' back to 'PinCfgS7G27BD\_WS1.xml'

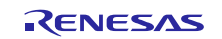

- d) Rename file 'PinCfgS7G27BD\_WS2.xml' back to 'PinCfgS7G27BD.xml'
- e) Restart  $e^2$  studio v4.2.0.012.

Now you can create a new Synergy Project for an S7G2 224-pin BGA Mass Production device again.

# 4. Migration Option 2: Migrate to SSP v1.0.0 and e<sup>2</sup> studio v4.2.0.012, but keep using S7G2 Early Sample boards

Use Migration Option 2 if you would like to keep using your existing Early Sample boards (PE-HMI1 v1.x / DK-S7G2 v1.x / 2.x), but you would like to upgrade to the latest SSP and  $e^2$  studio ISDE versions.

The migration is accomplished by exporting the project you created from your current S7G2 Early Sample environment, importing it into e<sup>2</sup> studio v4.2.0.012, and migrating it to SSP v1.0.0.

| Current Renesas Synergy Environment | <b>→</b> | Renesas Synergy Environment after migration    |
|-------------------------------------|----------|------------------------------------------------|
| SSP v0.91.0x                        | <b>→</b> | SSP v1.0.0                                     |
| e <sup>2</sup> studio v4.0.1.015    | <b>→</b> | e <sup>2</sup> studio v4.2.0.012 and later     |
| PE-HMI1 Product Example v1.x        |          | PE-HMI1 Product Example v1.x (no change)       |
| DK-S7G2 Development Kit v1.x / 2.x  |          | DK-S7G2 Development Kit v1.x / 2.x (no change) |

In order to implement this migration option, please follow the following steps.

#### 4.1 Step 1: Export your project from the S7G2 Early Sample Software Development Environment

- a) Open your project in  $e^2$  studio v4.0.1.015.
- b) Right-click in the Project Explorer area and select "Export".
- c) Select "General  $\rightarrow$  Archive File" as the export destination
- d) Click "Next"
- e) Click "Browse" and navigate to the location of your choice.
- f) Enter a file name and click "Save".
- g) Click "Finish".
- h) Close  $e^2$  studio v4.0.1.015.

#### 4.2 Step 2: Install the S7G2 Mass Production Software Development Environment

- a) Download and install e<sup>2</sup> studio v4.2.0.012 from the Renesas Synergy Gallery (<u>https://synergygallery.renesas.com</u>). Registration is required.
- b) Download and install SSP v1.0.0 from the Renesas Synergy Gallery into the e<sup>2</sup> studio v4.2.0.012 installation folder.

#### 4.3 Step 3: Switch the S7G2 224-pin BGA Pin Configurator in the Mass Production Environment to support S7G2 Early Samples

- a) Make sure  $e^2$  studio v4.2.0.012 is closed.
- b) Navigate to the following folder:  $\langle ISDE\_base\_dir \rangle \langle internal \rangle projectgen \rangle arm \rangle pinmapping \rangle$
- c) Rename file 'PinCfgS7G27BD.xml' to 'PinCfgS7G27BD\_WS2.xml'
- d) Rename file 'PinCfgS7G27BD\_WS1.xml' to 'PinCfgS7G27BD.xml'

#### 4.4 Step 4: Import your project into the S7G2 Mass Production Software Development Environment

- a) Start  $e^2$  studio v4.2.0.012.
- b) Select a suitable workspace.

- c) Right-click in the Project Explorer area and select "Import".
- d) Select "General  $\rightarrow$  Existing Projects into Workspace" as the import source.

| e <sup>2</sup> Import                                                                                                    | <u>- 🗆 ×</u> |
|----------------------------------------------------------------------------------------------------|--------------|
| Select<br>Create new projects from an archive file or directory.                                                                                                    | Ľ            |
| Select an import source:<br>type filter text<br>General<br>CMSIS Pack<br>CMSIS Pack<br>CMSIS Pack<br>CMSIS Pack<br>CMSIS Pack<br>CMSIS Projects into Workspace<br>File System<br>CMSIS Project Site<br>File System<br>CHE Project<br>Preferences<br>CPC++<br>CCS<br>CPC++<br>CCS<br>CPC++<br>COS<br>Distall<br>CPC Team |              |
| ? < Back Next > Einish                                                                                                    | Cancel       |

- e) Click "Next"
- f) Click "Select Archive File"
- g) Click "Browse" and navigate to the location of the project you exported earlier.
- h) Select the project to be imported and click "Open".

| 1 0                                             |                    |                 |        |        | <u> </u>     |
|-------------------------------------------------|--------------------|-----------------|--------|--------|--------------|
| e <sup>2</sup> Import                           |                    |                 |        |        | _ 🗆 🗙        |
| Import Projects<br>Select a directory to search | ch for existing Ec | lipse projects. |        |        |              |
|                                                 |                    |                 |        |        |              |
| C Select root directory:                        |                    |                 |        | 7      | Browse       |
| Select archive file:                            | C:\workspace\      | WeatherPanel.   | zip    | •      | Browse       |
| Projects:                                       |                    |                 |        |        |              |
| WeatherPanel (W                                 | (eatherPanel)      |                 |        |        | Select All   |
|                                                 |                    |                 |        |        | Deselect All |
|                                                 |                    |                 |        |        | Refresh      |
|                                                 |                    |                 |        |        |              |
|                                                 |                    |                 |        |        |              |
|                                                 |                    |                 |        |        |              |
| Options                                         | - / h -            |                 |        |        |              |
| Copy projects into w                            | ojects<br>orkspace |                 |        |        |              |
| Hide projects that alr                          | eady exist in the  | e workspace     |        |        |              |
| Working sets                                    |                    |                 |        |        |              |
| Add project to work                             | ing sets           |                 |        |        |              |
| Working sets:                                   |                    |                 |        | ~      | Select       |
|                                                 |                    |                 |        |        |              |
|                                                 |                    |                 |        |        |              |
|                                                 |                    |                 |        |        |              |
| (?)                                             |                    | < <u>B</u> ack  | Next > | Einish | Cancel       |

i) Click "Finish" and wait for e<sup>2</sup> studio to finish importing your project.

#### 4.5 Step 5: Open the project in the Synergy Project Editor

a) Expand the imported project in the Project Explorer view.

b) Double-click on the configuration.xml file to invoke the Renesas Synergy Project Editor.

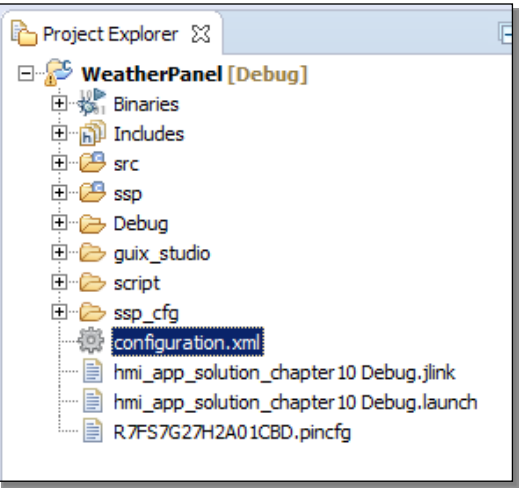

c) If you see a window asking whether you would like to switch to the latest available SSP version (1.0.0), click "**Yes**". (If you would like to stay with the older SSP version, use Migration Option 1 in this document.)

| e <sup>2</sup> e2 st | tudio X                                                                                                    |
|----------------------|----------------------------------------------------------------------------------------------------|
|                      | Warning: Pack missing for project's current selected SSP version of 0.91.03.                                           |
|                      | If you remain with this SSP version you will not be able to add further SSP components or re-extract SSP source files. |
|                      | Would you like to switch to latest available SSP version? (1.0.0)                                                      |
| Ren                  | nember my decision                                                                                                    |
|                      | Yes No Cancel                                                                                                    |

d) In the Synergy Project Editor, click the Components tab. Make sure there are no 🙆 marks anywhere.

#### 4.6 Step 6: Verify / Update the Threads tab

- a) Click on the Threads tab in the Synergy Project Editor.
- b) Open your original project in  $e^2$  studio v4.0.1.015.
- c) Compare the modules in the Thread Modules panes between your original project in e<sup>2</sup> studio v4.0.1.015 / SSP v0.91.0x and your imported project in e<sup>2</sup> studio v4.2.0.012 / SSP v1.0.0. You will notice that the Module names in SSP v1.0.0 have changed somewhat compared to v0.91.0x, but you will still be able to identify which v0.91.0x module corresponds to which v1.0.0 module.

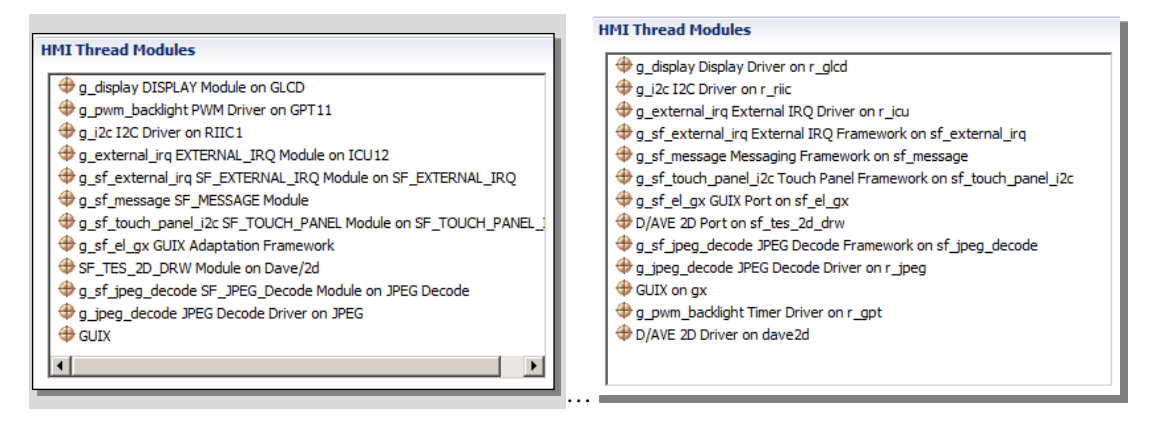

SSP v0.91.0x Modules

SSP v1.0.0 Modules

d) Compare all the SSP Module property settings in the Properties View between your original project in e<sup>2</sup> studio v4.0.1.015 / SSP v0.91.0x and your imported project in e<sup>2</sup> studio v4.2.0.012 / SSP v1.0.0. (When you updated your SSP version to v1.0.0, the module settings were reset to their default values. Therefore you need to edit any modified module properties manually. Be sure not to miss any properties).

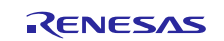

e) You may see some missing modules that were present in your SSP v0.91.0x project but are not present in your SSP v1.0.0 project. For instance, you may notice that the PWM Driver on GPTxx, which was present in your SSP v0.91.0x project, is missing for SSP v1.0.0 (see picture in Step 6c). This is because SSP v1.0.0 no longer supports a stand-alone PWM Driver on GPT module. Instead, PWM is supported by the Timer Driver on r\_gpt (see picture below).

You may also see additional modules. For instance, the D/AVE 2D Driver on dave 2d was not present in your SSP v0.91.0x project but is present now in your SSP v1.0.0 project (see picture in Step 6c). This is because SSP v1.0.0 now allows to select the SSP component in the Modules selection pane on the Synergy Project Editor Threads tab. In SSP v0.91.0x, you could only select the D/AVE 2D Driver from the Components tab.

It is possible to swap a module between SSP versions or use an alternative module or new module from the new SSP pack. Please refer to the SSP Pack Release Notes for the differences between such modules, or contact Renesas for more information.

| HMI Thread Modules                                                                                                    |              | B P109 | P108     | ¥9301     | vcc        | vcc | P312                 | P912   | P200   | VLO          | VSS  |
|----------------------------------------------------------------------------------------------------|--------------|--------|----------|-----------|------------|-----|----------------------|--------|--------|--------------|------|
| g_display Display Driver on r_glcd     g_ize_zze_zze_zie_zie_zie_zie_zie_zie_zie                                                                                                    | New : Driver |        | Ana      | log       | ✓   ·<br>► | 09  | P310                 | P311   | P201   | P904         | VSS  |
| g_lzc 12C Driver on r_nic<br>g_external_irq External IRQ Driver on r_icu                                                                                                    | Remov Frame  | work 🕨 | Con      | nectivi   | ity 🕨      | 06  | ¥9307                | ¥308   | P910   | P903         | vcc  |
| g_sf_external_irq External IRQ Framework on sf_external_irq     a of managed Magazing Framework on of magazing                                                                                                    |              | E P61  | Inpu     | it        |            | 14  | ¥915                 | ¥908   | ¥909   | ¥900         | P313 |
| <ul> <li>g_s1_message Messaging Framework on s1_message</li> <li>g_sf_touch_panel_i2c Touch Panel Framework on sf_touch_panel_i2c</li> </ul>                                                                                                    |              | F P61  | Mon      | itoring   |            | 00  | ¥906                 | ¥907   | RES    | ¥314         | P710 |
| g_sf_el_gx GUIX Port on sf_el_gx     Ave a start of the address     Ave a start of the address     Ave address     Ave a start of the address     A |              | G 981  | Stor     | er<br>age |            | 12  | PA11                 | PAOS   | P615   | ¥206         | P713 |
| <ul> <li>g_sf_jpeg_decode JPEG Decode Framework on sf_jpeg_decode</li> </ul>                                                                                                    |              | H VCL  | Time     | rs        | •          |     | RTC D                | river  | on r_r | tc           |      |
| g_jpeg_decode JPEG Decode Driver on r_jpeg                                                                                                    |              | 3 PA0  | 7 PAO6   | PA05      | PA04       |     | Timer                | Driver | r on r | _agt<br>_gpt |      |
| W GUIX on gx                                                                                                    |              | ~      | <b>v</b> | <b>~</b>  | <b>~</b>   | -   | <ul> <li></li> </ul> |        |        |              |      |

f) If you added new SSP v1.0.0 modules to your project as alternatives for SSP v0.91.0x modules that are no longer supported in v1.0.0, configure the module properties in the Properties View.

|                         |                  | 🔲 Properties 🔀 🚼 Problems |                 |
|-------------------------|------------------|---------------------------|-----------------|
|                         |                  | Property                  | Value           |
| Properties 🔀 🚼 Problems |                  | Common                    |                 |
| Property                | Value            | Parameter Checking        | Enabled         |
| Common                  |                  | ⊟ ICU                     |                 |
| Param Checking Enable   | Enabled          | GPT11 COUNTER OVERFLOW    | Disabled        |
| Module                  |                  | Module                    |                 |
| Name                    | g_pwm_backlight  | Name                      | g_pwm_backlight |
| Period                  | 10               | Channel                   | 11              |
| Period Unit             | Unit Period Msec | Mode                      | PWM             |
| Duty Cyde               | 50               | Period Value              | 10              |
| Duty Cyde Unit          | Unit Percent     | Period Unit               | Milliseconds    |
| Channel                 | 11               | Duty Cyde Value           | 50              |
| Autostart               | True             | Duty Cycle Unit           | Unit Percent    |
| Gtioca Output Enabled   | True             | Auto Start                | True            |
| Gtioca Stop Level       | Pin Level Low    | GTIOCA Output Enabled     | True            |
| Gtiocb Output Enabled   | False            | GTIOCA Stop Level         | Pin Level Low   |
| Gtiocb Stop Level       | Pin Level Low    | GTIOCB Output Enabled     | False           |
| Callback                | NULL             | GTIOCB Stop Level         | Pin Level Low   |
|                         |                  | Callback                  | NULL            |

V0.91.03 (PWM Driver on GPTnn)

v1.0.0 (Timer Driver on r\_gpt)

#### 4.7 Step 7: Enable FPU support

SSP v1.0.0 now supports FPU. This is one of the major differences between SSP v0.91.0x and v1.0.0.

- a) Go to Project  $\rightarrow$  Properties
- b) Go to C/C++ Build  $\rightarrow$  Settings
- c) On the Tool Settings tab, click on Target Processor

d) Change the Float ABI setting to 'FP instructions (hard)' since SSP v1.0.0 does support FPU (VFPv4).

| e <sup>2</sup> Properties for WeatherPanel |                                                |                     |                                    | JN   |
|--------------------------------------------|------------------------------------------------|---------------------|------------------------------------|------|
| type filter text                           | Settings                                       |                     | ← → →                              | -    |
|                                            |                                                |                     |                                    |      |
| Builders                                   |                                                |                     |                                    | -41  |
| ⊡ C/C++ Build                              | Configuration: Debug [Active]                  |                     | Manage Configurations              |      |
| Build Variables                            |                                                |                     |                                    |      |
| Environment                                |                                                |                     |                                    | - 11 |
| Settings                                   | 🛞 Tool Settings 🎤 Build Steps 🖳 😤 Build Artifa | ict 🛞 Toolchain     | 🗟 Binary Parsers 🛛 📀 Error Parsers |      |
| Tool Chain Editor                          |                                                |                     |                                    |      |
| □ C/C++ General                            | Target Processor                               | ARM family          | cortex-m4                          |      |
| Code Analysis                              | Optimization                                   | Architecture        | Toolchain default                  |      |
| Documentation                              | Warnings                                       |                     |                                    |      |
| File Types                                 | Debugging                                      | Instruction set     | Thumb (-mthumb)                    |      |
| Formatter                                  | Cross ARM GNU Assembler                        | Thumb interwor      | rk (-mthumb-interwork)             |      |
| Indexer                                    | Preprocessor                                   | Endianness          | Toolchain default                  |      |
| Language Mappings                          | Includes                                       | chuidhineaa         |                                    |      |
| Preprocessor Include Path                  | Wissellangeus                                  | Float ABI           | FP instructions (hard)             |      |
| - Synergy Builder                          | E R Cross ARM C Compiler                       | FPU Type            | fpv4-sp-d16                        |      |
| Synergy License                            |                                                |                     |                                    |      |
| ···· Project References                    |                                                | Unaligned access    | Toolchain default                  |      |
| ···· Refactoring History                   | Optimization                                   | AArch64 Family      | Generic (-mcpu=generic)            |      |
| Run/Debug Settings                         |                                                | Easterna and        | Tradichasia da fault               |      |
|                                            |                                                | reature crc         |                                    |      |
|                                            | E Cross ARM C Linker                           | Feature crypto      | Toolchain default                  |      |
|                                            | - Ceneral                                      | Feature fo          | Toolchain default                  |      |
|                                            | Libraries                                      | i oacaro ip         |                                    |      |
|                                            | Miscellaneous                                  | Feature simd        | Enabled (+simd)                    |      |
|                                            | Cross ARM GNU Create Flash Image               | Code model          | Small (-mcmodel=small)             |      |
|                                            |                                                | Strict align (-ms   | trict-align'                       |      |
|                                            | General                                        | - Serve angri ( ins | since any i                        |      |
|                                            | General                                        | Other target flags  |                                    |      |
|                                            |                                                |                     |                                    | ١Ŀ   |
| <b>√</b>                                   | <u> </u>                                       |                     |                                    | -    |
| ?                                          |                                                |                     | OK Cancel                          |      |

#### 4.8 Step 8: Check ICU settings

- a) Click on the ICU tab in the Synergy Project Editor.
- b) Make sure that your project in e<sup>2</sup> studio v4.0.1.015 and your project in e<sup>2</sup> studio v4.2.0.012 have exactly the same IRQ settings. This task is a bit tedious because the structure and the naming of the ICU settings has changed. See the Appendix for a list of old names vs. new names.

#### 4.9 Step 9: Point your project to a valid Synergy License file

- a) In e<sup>2</sup> studio v4.2.0.012, right-click on your project in the Project Explorer view and select "Properties" from the menu.
- b) Expand the "C/C++ General" section and click on "Synergy License"
- c) Browse to a valid Synergy License file, e.g. to the Evaluation License here: <e2\_studio\_v4\_2\_0\_012\_base\_dir>\internal\projectgen\arm\Licenses\
- d) Click "OK".

#### 4.10 Step 10: Build your project in e<sup>2</sup> studio v4.2.0.012

- a) Select "Project  $\rightarrow$  Clean" from the menu
- b) Check "Clean projects selected below", "Start a build immediately", and "Build only the selected projects".
- c) Click OK to clean your project and build it.
- d) Confirm there are no compilation errors.

#### 4.11 Step 11: Download and run your project

- a) Connect your target hardware to your PC via a Segger J-Link, J-Link-Lite, or J-Link On-Board.
- b) Select "Run  $\rightarrow$  Debug Connections" from the menu

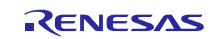

- c) Select your project's debug configuration under "Renesas GDB Hardware Debugging".
- d) After the debug configuration has loaded, click "Debug".
- e) Run your project to confirm proper operation.

**Note:** To switch the Pin Configurator support back to S7G2 224-pin BGA Mass Production devices, revert the changes you made in Step 3 above:

- a) Close down  $e^2$  studio v4.2.0.012.
- b) Navigate to the following folder: <ISDE\_base\_dir>\internal\projectgen\arm\pinmapping\
- c) Rename file 'PinCfgS7G27BD.xml' back to 'PinCfgS7G27BD\_WS1.xml'
- d) Rename file 'PinCfgS7G27BD\_WS2.xml' back to 'PinCfgS7G27BD.xml'
- e) Restart  $e^2$  studio v4.2.0.012.

Now you can create a new Synergy Project for an S7G2 224-pin BGA Mass Production device again.

# 5. Migration Option 3: Migrate to e<sup>2</sup> studio v4.2.0.012 and Mass Production boards, but keep using SSP v0.91.0x

Use this Migration Option if you have updated hardware populated with Mass Production devices (PE-HMI1 v2.0 / DK-S7G2 v3.0) and you would like to upgrade to the latest  $e^2$  studio ISDE version.

The migration is accomplished by exporting the project you created from your current S7G2 Early Sample environment, importing it into e<sup>2</sup> studio v4.2.0.012, and running it on a Mass Production board.

| Current Renesas Synergy Environment | →        | Renesas Synergy Environment after migration |
|-------------------------------------|----------|---------------------------------------------|
| SSP v0.91.0x                        |          | SSP v0.91.0x (no change)                    |
| e <sup>2</sup> studio v4.0.1.015    | <b>→</b> | e <sup>2</sup> studio v4.2.0.012 and later  |
| PE-HMI1 Product Example v1.x        | <b>→</b> | PE-HMI1 Product Example v2.0                |
| DK-S7G2 Development Kit v1.x / 2.x  | →        | DK-S7G2 Development Kit v3.0                |

In order to implement this migration option, please follow these steps:

#### 5.1 Step 1: Export your project from the S7G2 Early Sample Software Development Environment

- a) Open your project in  $e^2$  studio v4.0.1.015.
- b) Right-click in the Project Explorer area and select "Export".
- c) Select "General  $\rightarrow$  Archive File" as the export destination
- d) Click "Next"
- e) Click "Browse" and navigate to the location of your choice.
- f) Enter a file name and click "Save".
- g) Click "Finish".
- h) Close  $e^2$  studio v4.0.1.015.

#### 5.2 Step 2: Install the S7G2 Mass Production Software Development Environment

- a) Download and install e<sup>2</sup> studio v4.2.0.012 from the Renesas Synergy Gallery (<u>https://synergygallery.renesas.com</u>). Registration is required.
- b) Download and install SSP v1.0.0 from the Renesas Synergy Gallery into the e<sup>2</sup> studio v4.2.0.012 installation folder. (Even though you will not be using SSP v1.0.0 in your migrated project.)

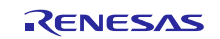

#### 5.3 Step 3: Transfer SSP v0.91.0x into e<sup>2</sup> studio v4.2.0.012

- a) If  $e^2$  studio v4.2.0.012 is running, close it down.
- b) Navigate to the following folder: <e2\_studio\_v4.0.1.015\_base\_dir>/internal/projectgen/arm/Packs/
- c) Copy all files in the folder referenced above, and paste them into the following folder: <e2\_studio\_v4.2.0.012\_base\_dir>/internal/projectgen/arm/Packs/

#### 5.4 Step 4: Import your project into the S7G2 Mass Production Software Development Environment

- a) Start  $e^2$  studio v4.2.0.012.
- b) Select a suitable workspace.
- c) Right-click in the Project Explorer area and select "Import".
- d) <u>Select "General → Existing Projects into Workspace" as the import source</u>.

| Select Create new projects from an archive file or directory.  Select an import source:  type filter text  General  General  Given Size Spack  File System  File System File System  File System  File System  File System  File System  File System  File System  File System  File System  File System  File S | <u>2</u> |
|----------------------------------------------------------------------------------------------------|----------|
| Select an import source:<br>type filter text<br>CMSIS Pack<br>File System<br>File System<br>Proferences<br>Free System<br>Proferences                                                                                                    | _        |
| type filter text                                                                                                    |          |
| General     General     G      |          |
| C/C++     Fename & Import Existing C/C++ Project into Workspace     Fenesas Common Project File     C/C++     CVS     C/S     For Install     CRun/Debug     For Team                                                                                                    |          |
| 2 Clark Next > Einich                                                                                                    | Cancel   |

- e) Click "Next"
- f) Click "Select Archive File"
- g) Click "Browse" and navigate to the location of the project you exported earlier.

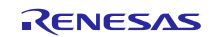

h) Select the project to be imported and click "Open".

| e <sup>2</sup> Import                                                                                                    |              |
|----------------------------------------------------------------------------------------------------|--------------|
| Import Projects<br>Select a directory to search for existing Edipse projects.                                                 |              |
| Select root directory:     Select archive file:     C:\workspace\WeatherPanel.zp                                              | Browse       |
| Projects:                                                                                                    |              |
| WeatherPanel (WeatherPanel)                                                                                                   | Select All   |
|                                                                                                    | Deselect All |
|                                                                                                    | Refresh      |
| Options     Search_for nested projects     Gopy projects into workspace     Hide projects that already exist in the workspace |              |
| Working sets                                                                                                    |              |
| Add project to working sets       Wgrking sets:                                                                               | Sglect       |
| < Back         Mext >         Einish                                                                                          | Cancel       |

i) Click "Finish" and wait for e<sup>2</sup> studio to finish importing your project.

#### 5.5 Step 5: Open the project in the Synergy Project Editor

- a) Expand the imported project in the Project Explorer view.
- b) Double-click on the configuration.xml file to invoke the Renesas Synergy Project Editor.

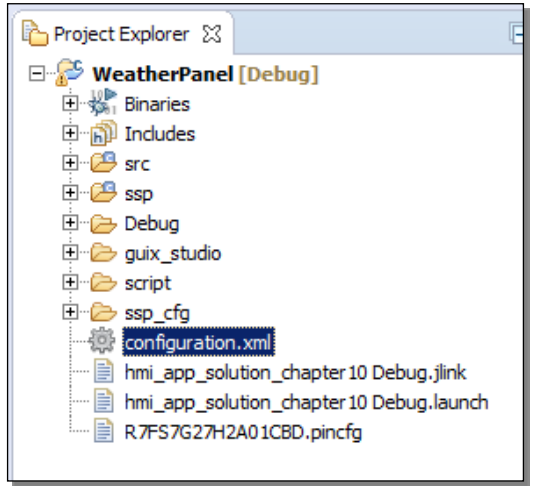

- c) If you see a window asking whether you would like to switch to the latest available SSP version (1.0.0), click "**No**". (If you would like to switch, use Migration Option 4 in this document.)
- d) If you see the window below, click "Yes".

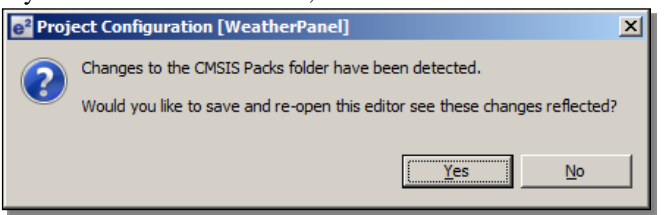

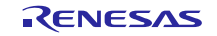

e) In the Synergy Project Editor, click the Components tab. Make sure there are no 🤼 marks anywhere.

| 🌼 Synergy Configuration [WeatherPanel] 🔀         |         |                                                                             |
|--------------------------------------------------|---------|-----------------------------------------------------------------------------|
| Components                                       |         |                                                                             |
| Component                                        | Version | Description                                                                 |
| 😑 🌧 BSP                                          |         |                                                                             |
| 🖃 🥥 BSP                                          |         |                                                                             |
| s3a7_dk                                          | 0.91.02 | Board Support Package for S3A7_DK                                           |
| s3a7_dk                                          | 0.91.01 | Board Support Package for S3A7_DK                                           |
| s3a7_dk                                          | 0.91.00 | Board Support Package for S3A7_DK                                           |
| s3a7_user                                        | 0.91.02 | Board Support Package for S3A7_USER                                         |
| s3a7_user                                        | 0.91.01 | Board Support Package for S3A7_USER                                         |
| s7g2_dk                                          | 0.91.02 | Board Support Package for S7G2_DK                                           |
| s7g2_dk                                          | 0.91.01 | Board Support Package for S7G2_DK                                           |
| s7g2_dk                                          | 0.91.00 | Board Support Package for S7G2_DK                                           |
| s7g2_pe_hmi1                                     | 0.91.02 | Board Support Package for S7G2_PE_HMI1                                      |
| s7g2_pe_hmi1                                     | 0.91.01 | Board Support Package for S7G2_PE_HMI1                                      |
| s7g2_pe_hmi1                                     | 0.91.00 | Board Support Package for S7G2_PE_HMI1                                      |
| s7g2_user                                        | 0.91.02 | Board Support Package for S7G2_USER                                         |
| s7g2_user                                        | 0.91.01 | Board Support Package for S7G2_USER                                         |
|                                                  |         |                                                                             |
| 🖃 👧 Express Logic                                |         |                                                                             |
| 🖃 🥥 all                                          |         |                                                                             |
| fx fx                                            | 0.91.00 | Express Logic FileX: Provides=[FileX], Requires=[FileX I/O, ThreadX]        |
| m fx                                             | 0.91.01 | Express Logic FileX: Provides=[FileX] , Requires=[FileX I/O ,ThreadX]       |
| 🔽 gx                                             | 0.91.02 | Express Logic GUIX: Provides=[GUIX] , Requires=[ThreadX]                    |
| m gx                                             | 0.91.00 | Express Logic GUIX: Provides=[GUIX] , Requires=[ThreadX]                    |
| nx                                               | 0.91.00 | Express Logic NetX: Provides=[NetX] , Requires=[ThreadX ,NetX Driver]       |
| nx_dhcp                                          | 0.91.00 | Express Logic NetX DHCP: Provides=[NetX DHCP], Requires=[NetX]              |
| nx_dhcp_server                                   | 0.91.00 | Express Logic NetX DHCP Server: Provides=[NetX DHCP Server] , Requires      |
| nx_dns                                           | 0.91.00 | Express Logic NetX DNS: Provides=[NetX DNS] , Requires=[NetX]               |
| nx_ftp_dient                                     | 0.91.00 | Express Logic NetX FTP Client: Provides=[NetX FTP Client] , Requires=[NetX] |
| nx_ftp_server                                    | 0.91.00 | Express Logic NetX FTP Server: Provides=[NetX FTP Server] , Requires=[      |
| nx_http_dient                                    | 0.91.00 | Express Logic NetX HTTP Client: Provides=[NetX HTTP Client] , Requires=[    |
| nx_http_server                                   | 0.91.00 | Express Logic NetX HTTP Server: Provides=[NetX HTTP Server] , Requires      |
| nx_telnet_client                                 | 0.91.00 | Express Logic NetX Telnet Client: Provides=[NetX Telnet Client] , Requires  |
| nx_telnet_server                                 | 0.91.00 | Express Logic NetX Telnet Server: Provides=[NetX Telnet Server] , Requir    |
| Summary 这 BSP Clocks Pins Threads ICU Components |         |                                                                             |

Note: If you see  $\triangle$  marks anywhere in the Components tab, you may not have copied over all SSP v0.91.0x packs from your e<sup>2</sup> studio v4.0.1.015 ISDE.

#### 5.6 Step 6: Update the Pin Configuration file

In this step you need to either update or recreate your existing .pincfg file (your Pin Configuration file) in your  $e^2$  studio project. This file is no longer valid for the Mass Production board, since the pinout of the MCU is different between the Early Samples and the Mass Production devices.

a) Rename the .pincfg file in your e<sup>2</sup> studio project to R7FS7G27H2A01CBD\_old.pincfg.

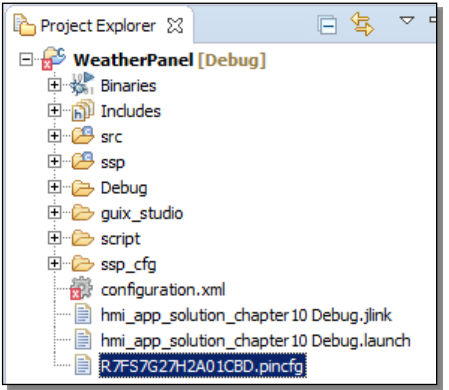

- b) If your project was originally **based on a Renesas Project Template** and you are using a Renesas DK-S7G2 or PE-HMI1 board (i.e. not a custom board):
  - i. Download and install the X-Ware Template Pack from the Synergy Gallery (Demos & Applications section) into your e<sup>2</sup> studio v4.2.0.012 installation.
  - Using Windows Explorer, navigate to the following folder: <e2\_studio\_4.2.0.012\_base\_dir>/internal/projectgen/arm/Templates/synergy/<project\_template\_dir>, where <project\_template\_dir> is the directory of the project template you selected when you originally created you project in e<sup>2</sup> studio v4.0.1.015.

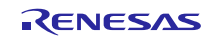

iii. Copy file R7FS7G27H2A01CBD.pincfg from <project\_template\_dir> and paste it into your project in the e<sup>2</sup> studio Project Explorer.

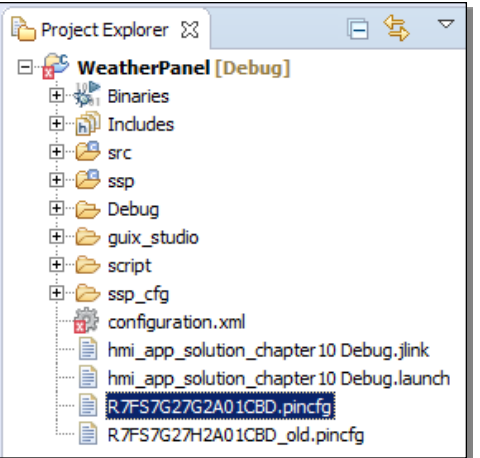

- iv. In order for the pin configuration file change to take effect, restart  $e^2$  studio (File  $\rightarrow$  Restart).
- v. If you made any modifications to the pin configuration file from the Project Template in your original project, make the same modifications again to the new pin configuration file using the Pin Configurator (on the Pins tab in the Synergy Project Editor).
- vi. Proceed to Step 7.
- c) If your Project was originally **NOT based on a Renesas Project Template** (i.e. you have a completely custom pin configuration file):
  - i. Using Windows Explorer, navigate to the following folder: <e2\_studio\_4.2.0.012\_base\_dir>/internal/projectgen/arm/pinconfig.
  - ii. Copy file R7FS7G27H2A01CBD.pincfg (which is an "empty" default pin configuration file) and paste it into your project in the e<sup>2</sup> studio Project Explorer.

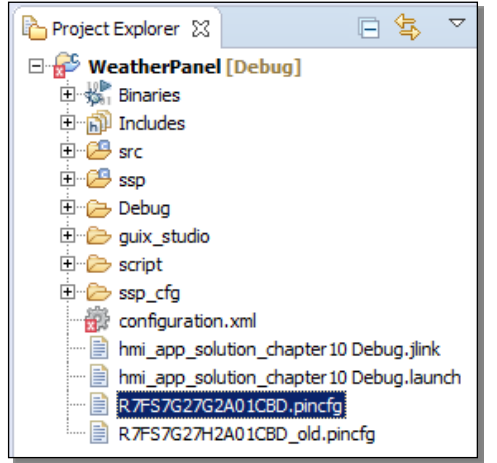

- iii. In order for the pin configuration file change to take effect, restart  $e^2$  studio (File  $\rightarrow$  Restart)
- iv. Manually configure all the required pins using the Pin Configurator (on the Pins tab in the Synergy Project Editor). (You may want to compare e<sup>2</sup> studio v4.0.1.015 and e<sup>2</sup> studio v4.2.0.012.)
- v. Be aware that some pin names have changed in the Pin Configurator for the Mass Production devices.

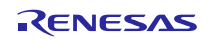

vi. Be aware that some pins on the Mass Production devices are different from the Early Samples:

| Pin  | Early Samples | Mass Production devices      |
|------|---------------|------------------------------|
| P600 | CKE (SDRAM)   | - (no longer used for SDRAM) |
| P601 | WE (SDRAM)    | DQM0 (External Bus)          |
| P608 | A0 (SDRAM)    | A0/DQM1 (External Bus)       |
| P609 | DQM1 (SDRAM)  | CKE (External Bus)           |
| P610 | DQM0 (SDRAM)  | WE (External Bus)            |

#### 5.7 Step 7: Verify the Threads tab

- a) Click on the Threads tab in the Synergy Project Editor.
- b) Make sure that your project in  $e^2$  studio v4.0.1.015 and your project in  $e^2$  studio v4.2.0.012 have:
  - iii. Exactly the same components list
  - iv. Exactly the same properties for each module

Since the SSP version is the same, there should be no difference.

| 🔅 Synergy Configuration [WeatherPanel] 🔀                                                                                                    |                                                          |
|----------------------------------------------------------------------------------------------------|----------------------------------------------------------|
| Threads                                                                                                    | Generate Project Content                                 |
| Threads                                                                                                    | HMI Thread Modules                                       |
| <pre>MAL<br/>g_cgc CGC Driver on CGC<br/>g_clc ELC Driver on ELC<br/>g_joport IOPORT Driver on IOPORT<br/>MHUT Tread<br/>g_display DISPLAY Module on GLCD<br/>g_pwm_baddight PWM Driver on GPT11<br/>g_12c T2C Driver on RTIC1</pre> | New                                                      |
|                                                                                                    | HMI Thread Objects                                       |
|                                                                                                    | a hmi queue Queue New >                                  |
|                                                                                                    | Remove                                                   |
| Synergy Configurate<br>Synergy Configurate<br>Threads                                                                                                    | ubove) and e <sup>2</sup> studio v4.2.0.012 (see below). |
| Threads                                                                                                    | HMI Thread Modules                                       |
| WHAL/Common         g_cc CGC Driver on CGC         g_loport IOPORT Driver on IOPORT         ● HMI Thread         g_display DISPLAY Module on GLCD         g_joyne baddight PWM Driver on GPT11         g_j2c I2C Driver on RIIC1     | New                                                      |

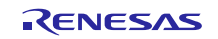

#### 5.8 Step 8: Updating the Panel Clock Ratio

If your application uses the SSP Module "DISPLAY Module on GLCD", the Panel Clock Division Ratio has to be changed, since there is a hardware specification change from the Early Samples to the Mass Production devices.

For instance, if the Panel Clock Division Ratio (in the TCON register) for the Early Sample is set to ½, you need to change it to 1/8, since the pixel clock source for the Mass Production devices is 4 times faster than the pixel clock source for the Early Samples.

- a) On the Threads tab, in the RTOS thread that uses "DISPLAY Module on GLCD", click on that module to bring it into scope.
- b) In the Properties View, change the TCON Panel clock division ratio to <sup>1</sup>/<sub>4</sub> of the current setting.

#### 5.9 Step 9: Check ICU settings

- a) Click on the ICU tab in the Synergy Project Editor.
- b) Make sure that your project in e<sup>2</sup> studio v4.0.1.015 and your project in e<sup>2</sup> studio v4.2.0.012 have exactly same IRQ settings.

#### 5.10 Step 10: Point your project to a valid Synergy License file

- a) In e<sup>2</sup> studio v4.2.0.012, right-click on your project in the Project Explorer view and select "Properties" from the menu.
- b) Expand the "C/C++ General" section and click on "Synergy License".
- c) Browse to a valid Synergy License file, e.g. to the Evaluation License here:  $<\!e2\_studio\_v4\_2\_0\_012\_base\_dir>\internal\projectgen\arm\Licenses\$
- d) Click "OK".

#### 5.11 Step 11: Build your project in e<sup>2</sup> studio v4.2.0.012

- a) Select "Project  $\rightarrow$  Clean" from the menu
- b) Check "Clean projects selected below", "Start a build immediately", and "Build only the selected projects".
- c) Click OK to clean your project and build it.
- d) Confirm there are no compilation errors.

#### 5.12 Step 12: Download and run your project

- a) Connect your target hardware to your PC via a Segger J-Link, J-Link-Lite, or J-Link On-Board.
- b) Select "Run  $\rightarrow$  Debug Connections" from the menu
- c) Select your project's debug configuration under "Renesas GDB Hardware Debugging".
- d) After the debug configuration has loaded, click "Debug".
- e) Run your project to confirm proper operation.

# 6. Migration Option 4: Migrate to SSP v1.0.0, e<sup>2</sup> studio v4.2.0.012, and Mass Production boards

Use this Migration Option if you have updated hardware populated with Mass Production devices (PE-HMI1 v2.0 / DK-S7G2 v3.0) and you would like to upgrade to the latest SSP and  $e^2$  studio ISDE versions.

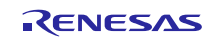

The migration is accomplished by exporting the project you created from your current S7G2 Early Sample environment, importing it into e<sup>2</sup> studio v4.2.0.012, migrating it to SSP v1.0.0, and running it on a Mass Production board.

| Current Renesas Synergy Environment | <b>→</b> | Renesas Synergy Environment after migration |
|-------------------------------------|----------|---------------------------------------------|
| SSP v0.91.0x                        | <b>→</b> | SSP v1.0.0                                  |
| e² studio v4.0.1.015                | <b>→</b> | e <sup>2</sup> studio v4.2.0.012 and later  |
| PE-HMI1 Product Example v1.x        | <b>→</b> | PE-HMI1 Product Example v2.0                |
| DK-S7G2 Development Kit v1.x / 2.x  | <b>→</b> | DK-S7G2 Development Kit v3.0                |

In order to implement this migration option, please follow the following steps.

#### 6.1 Step 1: Export your project from the S7G2 Early Sample Software Development Environment

- a) Open your project in  $e^2$  studio v4.0.1.015.
- b) Right-click in the Project Explorer area and select "Export".
- c) Select "General  $\rightarrow$  Archive File" as the export destination
- d) Click "Next"
- e) Click "Browse" and navigate to the location of your choice.
- f) Enter a file name and click "Save".
- g) Click "Finish".
- h) Close  $e^2$  studio v4.0.1.015.

#### 6.2 Step 2: Install the S7G2 Mass Production Software Development Environment

- a) Download and install e<sup>2</sup> studio v4.2.0.012 from the Renesas Synergy Gallery (<u>https://synergygallery.renesas.com</u>). Registration is required.
- b) Download and install SSP v1.0.0 from the Renesas Synergy Gallery into the e<sup>2</sup> studio v4.2.0.012 installation folder.

#### 6.3 Step 3: Import your project into the S7G2 Mass Production Software Development Environment

- a) Start  $e^2$  studio v4.2.0.012.
- b) Select a suitable workspace.
- c) Right-click in the Project Explorer area and select "Import".

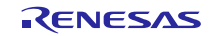

d) Select "General → Existing Projects into Workspace" as the import source.

| e <sup>2</sup> Import                                                                                                    |        |
|----------------------------------------------------------------------------------------------------|--------|
| Select<br>Create new projects from an archive file or directory.                                                                                                    | Ľ      |
| Select an import source:<br>type filter text                                                                                                    |        |
| General<br>Archive File<br>CMSIS Pack<br>Existing Projects into Workspace<br>File System<br>HEW Project<br>Preferences<br>Rename & Import Existing C/C++ Project into Workspace<br>Rename & Import Existing C/C++ Project into Workspace<br>C/C++<br>Rename & Import Existing C/C++ Project into Workspace<br>C/C++<br>C/C++<br>C/C++<br>C/C ++<br>C/C ++<br>File System<br>C/C ++<br>File System<br>Rename & Import Existing C/C++ Project into Workspace<br>File System<br>Rename & Import Existing C/C++ Project into Workspace<br>File System<br>Rename & Import Existing C/C++ Project into Workspace<br>File System<br>Rename & Import Existing C/C++ Project into Workspace<br>File System<br>File System<br>File System<br>Rename & Import Existing C/C++ Project into Workspace<br>File System<br>File System<br>Fi |        |
| ?                                                                                                    | Cancel |

- e) Click "Next"
- f) Click "Select Archive File"
- g) Click "Browse" and navigate to the location of the project you exported earlier.
- h) Select the project to be imported and click "Open".

| 1 0                          |                   | -                 |                      |          | ·            |
|------------------------------|-------------------|-------------------|----------------------|----------|--------------|
| e <sup>2</sup> Import        |                   |                   |                      |          | _ 🗆 🗙        |
| Import Projects              |                   |                   |                      |          |              |
| Select a directory to search | ch for existing E | Eclipse projects. |                      |          |              |
|                              |                   |                   |                      |          | ~            |
| ○ Select root directory:     |                   |                   |                      | 7        | Browse       |
| Select <u>archive</u> file:  | C:\workspace      | WeatherPanel.     | ip                   | •        | Browse       |
| Projects:                    |                   |                   |                      |          |              |
| WeatherPanel (W              | eatherPanel)      |                   |                      |          | Select All   |
|                              |                   |                   |                      |          | Deselect All |
|                              |                   |                   |                      |          | Refresh      |
|                              |                   |                   |                      |          | ngnean       |
|                              |                   |                   |                      |          |              |
|                              |                   |                   |                      |          |              |
| Options                      |                   |                   |                      |          |              |
| Search for nested pro        | ojects            |                   |                      |          |              |
| ☑ ⊆opy projects into we      | orkspace          |                   |                      |          |              |
| Hide projects that alr       | eady exist in th  | ne workspace      |                      |          |              |
| Working sets                 |                   |                   |                      |          |              |
| Add project to work          | ing sets          |                   |                      |          |              |
| Working sets:                |                   |                   |                      | <b>v</b> | Select       |
|                              |                   |                   |                      |          |              |
|                              |                   |                   |                      |          |              |
|                              |                   |                   |                      |          |              |
| ?                            |                   | < <u>B</u> ack    | $\underline{N}ext >$ | Einish   | Cancel       |
|                              |                   |                   |                      |          |              |

i) Click "Finish" and wait for e<sup>2</sup> studio to finish importing your project.

#### 6.4 Step 4: Open the project in the Synergy Project Editor

a) Expand the imported project in the Project Explorer view.

b) Double-click on the configuration.xml file to invoke the Renesas Synergy Project Editor.

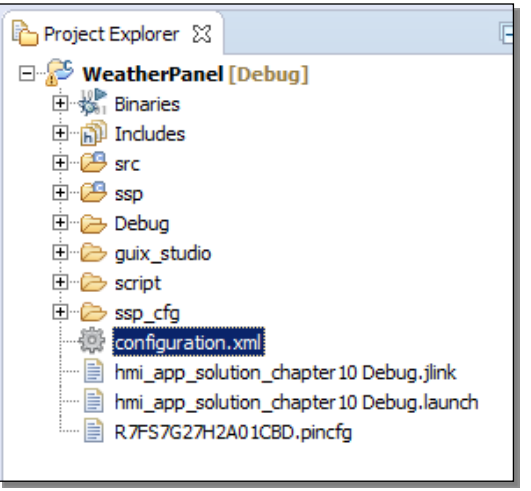

c) You should see a window asking whether you would like to switch to the latest available SSP version (1.0.0), click "**Yes**". (If you would like to stay with the older SSP version, use Migration Option 3 in this document.)

| e <sup>2</sup> e2 st | tudio                                                                                                    |
|----------------------|----------------------------------------------------------------------------------------------------|
| $\bigcirc$           | Warning: Pack missing for project's current selected SSP version of 0.91.03.                                              |
|                      | If you remain with this SSP version you will not be able to add further SSP<br>components or re-extract SSP source files. |
|                      | Would you like to switch to latest available SSP version? (1.0.0)                                                         |
| Ren                  | nember my decision                                                                                                    |
|                      | Yes No Cancel                                                                                                    |

d) In the Synergy Project Editor, click the Components tab. Make sure there are no 🕰 marks anywhere.

#### 6.5 Step 5: Update the Pin Configuration file

In this step you need to either update or recreate your existing .pincfg file (your Pin Configuration file) in your  $e^2$  studio project. This file is no longer valid for the Mass Production board, since the pinout of the MCU is different between the Early Samples and the Mass Production devices.

a) Rename the .pincfg file in your e<sup>2</sup> studio project to R7FS7G27H2A01CBD\_old.pincfg.

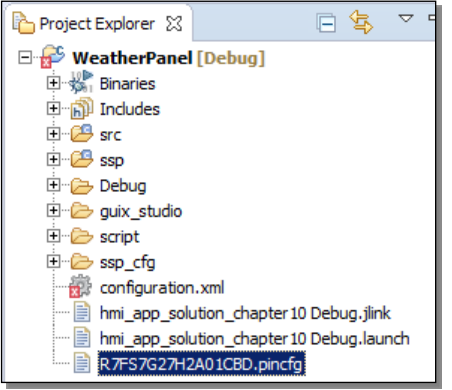

- b) If your project was originally **based on a Renesas Project Template** and you are using a Renesas DK-S7G2 or PE-HMI1 board (i.e. not a custom board):
  - vii. Download and install the X-Ware Template Pack from the Synergy Gallery (Demos & Applications section) into your e<sup>2</sup> studio v4.2.0.012 installation.
  - viii. Using Windows Explorer, navigate to the following folder: <e2\_studio\_4.2.0.012\_base\_dir>/internal/projectgen/arm/Templates/synergy/<project\_template\_dir>,

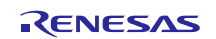

where <project\_template\_dir> is the directory of the project template you selected when you originally created you project in e<sup>2</sup> studio v4.0.1.015.

ix. Copy the file R7FS7G27H2A01CBD.pincfg from <project\_template\_dir> and paste it into your project in the e<sup>2</sup> studio Project Explorer.

| 🎦 Project Explorer 🛛 | ⊡ 🔄 ▽                         |
|----------------------|-------------------------------|
| 🗆 💕 WeatherPanel     | [Debug]                       |
| 🗄 🐝 Binaries         |                               |
| 🗄 👘 Includes         |                               |
| 🗄 🟸 src              |                               |
| 🗄 🗁 ssp              |                               |
| 🗄 🗁 Debug            |                               |
| 🗄 🗁 guix_studio      |                               |
| 🗄 🗁 script           |                               |
| 🗄 🗁 ssp_cfg          |                               |
| 💮 configuration      | .xml                          |
| 🔤 📄 hmi_app_solu     | ition_chapter10 Debug.jlink   |
| hmi_app_solu         | ition_chapter 10 Debug.launch |
| R7FS7G27G2           | A01CBD.pincfg                 |
| 📄 R7FS7G27H2         | A01CBD_old.pincfg             |

- x. In order for the pin configuration file change to take effect, restart  $e^2$  studio (File  $\rightarrow$  Restart).
- xi. If you made any modifications to the pin configuration file from the Project Template in your original project, make the same modifications again to the new pin configuration file using the Pin Configurator (on the Pins tab in the Synergy Project Editor).
- xii. Proceed to Step 6.
- c) If your Project was originally **NOT based on a Renesas Project Template** (i.e. you have a completely custom pin configuration file):
  - vii. Using Windows Explorer, navigate to the following folder:
     <e2\_studio\_4.2.0.012\_base\_dir>/internal/projectgen/arm/pinconfig.
  - viii. Copy the file R7FS7G27H2A01CBD.pincfg (which is an "empty" default pin configuration file) and paste it into your project in the e<sup>2</sup> studio Project Explorer.

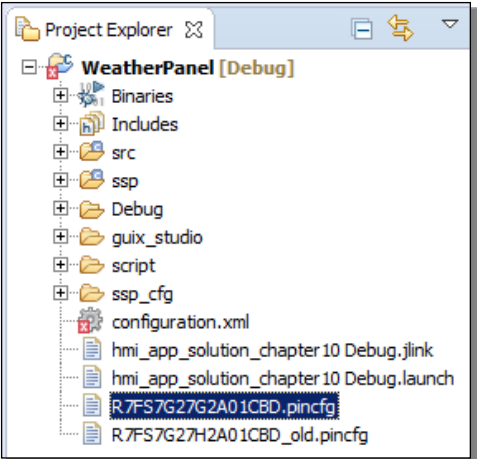

- ix. In order for the pin configuration file change to take effect, restart  $e^2$  studio (File  $\rightarrow$  Restart)
- x. Manually configure all the required pins using the Pin Configurator (on the Pins tab in the Synergy Project Editor). (You may want to compare e<sup>2</sup> studio v4.0.1.015 and e<sup>2</sup> studio v4.2.0.012.)
- xi. Be aware that some pin names have changed in the Pin Configurator for the Mass Production devices.

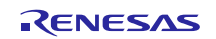

xii. Be aware that some pins on the Mass Production devices are different from the Early Samples:

| Pin  | Early Samples | Mass Production devices      |
|------|---------------|------------------------------|
| P600 | CKE (SDRAM)   | - (no longer used for SDRAM) |
| P601 | WE (SDRAM)    | DQM0 (External Bus)          |
| P608 | A0 (SDRAM)    | A0/DQM1 (External Bus)       |
| P609 | DQM1 (SDRAM)  | CKE (External Bus)           |
| P610 | DQM0 (SDRAM)  | WE (External Bus)            |

#### 6.6 Step 6: Verify / Update the Threads tab

- a) Click on the Threads tab in the Synergy Project Editor.
- b) Open your original project in  $e^2$  studio v4.0.1.015.
- c) Compare the modules in the Thread Modules panes between your original project in e<sup>2</sup> studio v4.0.1.015 / SSP v0.91.0x and your imported project in e<sup>2</sup> studio v4.2.0.012 / SSP v1.0.0. You will notice that the Module names in SSP v1.0.0 have changed somewhat compared to v0.91.0x, but you will still be able to identify which v0.91.0x module corresponds to which v1.0.0 module.

|                                                                                                    | HMI Thread Modules                                                                                                    |
|----------------------------------------------------------------------------------------------------|----------------------------------------------------------------------------------------------------|
| HMI Thread Modules                                                                                                    | 🕀 g display Display Driver on r glcd                                                                                                    |
| <ul> <li>         ⊕ g_display DISPLAY Module on GLCD         ⊕ g_owm_backlight PWM Driver on GPT11         ⊕ g_l2c I2C Driver on RIIC1         ⊕ g_l2c I2C Driver on RIIC1         ⊕ g_sternal_irq EXTERNAL_IRQ Module on ICU12         ⊕ g_sf_external_irq SF_EXTERNAL_IRQ Module on SF_EXTERNAL_IRQ         ⊕ g_sf_external_irq SF_EXTERNAL_RQ Module on SF_EXTERNAL_IRQ         ⊕ g_sf_external_irq ST_EXTERNAL_RQ Module on SF_TOUCH_PANEL_I         ⊕ g_sf_el gx GUIX Adaptation Framework         </li> </ul> | <ul> <li>         ⊕ g_display Display Driver on r_glcd         ⊕ g_l2 I2C Driver on r_ricc         ⊕ g_l2 I2C Driver on r_ricc         ⊕ g_setternal_irq External IRQ Driver on r_icu         ⊕ g_sf_external_irq External IRQ Framework on sf_external_irq         ⊕ g_sf_message Messaging Framework on sf_message         ⊕ g_sf_touch_panel_i2C Touch Panel Framework on sf_touch_panel_i2C         ⊕ g_sf_el_ax GUIX Port on sf_el_ax         ⊕ D/AVE 2D Port on sf_el_ax         ⊕ D/AVE 2D Port on sf_els_2d_drw         ⊕ g_sf_pieg_decode         </li> </ul> |
| <ul> <li>➡ SF_TES_2D_DRW Module on Dave/2d</li> <li>➡ g_sf_jpeg_decode SF_JPEG_Decode Module on JPEG Decode</li> <li>➡ g_jpeg_decode JPEG Decode Driver on JPEG</li> <li>➡ GUIX</li> </ul>                                                                                                    | <ul> <li> <b>g</b>_jpeg_decode JPEG Decode Driver on r_jpeg          </li> <li>             GUIX on gx         </li> <li> <b>g</b>_pwm_backlight Timer Driver on r_gpt         </li> <li> <b>D</b>/AVE 2D Driver on dave2d         </li> </ul>                                                                                                    |

SSP v0.91.0x Modules

#### SSP v1.0.0 Modules

- d) Compare all the SSP Module property settings in the Properties View between your original project in e<sup>2</sup> studio v4.0.1.015 / SSP v0.91.0x and your imported project in e<sup>2</sup> studio v4.2.0.012 / SSP v1.0.0.
   (When you updated your SSP version to v1.0.0, the module settings were reset to their default values. Therefore you need to edit any modified module properties manually. Be sure not to miss any properties).
- e) You may see some missing modules that were present in your SSP v0.91.0x project but are not present in your SSP v1.0.0 project. For instance, you may notice that the PWM Driver on GPTxx, which was present in your SSP v0.91.0x project, is missing for SSP v1.0.0 (see picture in Step 6c). This is because SSP v1.0.0 no longer supports a stand-alone PWM Driver on GPT module. Instead, PWM is supported by the Timer Driver on r\_gpt (see picture below).

You may also see additional modules. For instance, the D/AVE 2D Driver on dave 2d was not present in your SSP v0.91.0x project but is present now in your SSP v1.0.0 project (see picture in Step 6c). This is because SSP v1.0.0 now allows to select the SSP component in the Modules selection pane on the Synergy Project Editor Threads tab. In SSP v0.91.0x, you could only select the D/AVE 2D Driver from the Components tab..

It is possible to swap a module between SSP versions or use an alternative module or new module from the new SSP pack. Please refer to the SSP Pack Release Notes for the differences between such modules, or contact Renesas for more information.

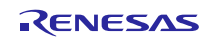

| HMI Thread Modules                                                                                                    |            | в      | P109        | P108     | P301         | vcc      | vcc          | P312  | P912            | P200        | VLO        | VSS  |
|----------------------------------------------------------------------------------------------------|------------|--------|-------------|----------|--------------|----------|--------------|-------|-----------------|-------------|------------|------|
| g_display Display Driver on r_glcd                                                                                                    | New Drive  | er     |             | Ana      | l√<br>log    |          | <b>(</b> 109 | ¥310  | P311            | P201        | P904       | vss  |
| g_ize ize briver on r_nic     g_external_irq External IRQ Driver on r_icu                                                                   | Remov Fran | nework | •           | Con      | nectiv       | vity I   | 06           | P307  | <b>P308</b>     | P910        | P903       | vcc  |
| g_sf_external_irq External IRQ Framework on sf_external_irq                                                                                 |            | E      | ¥61         | Inp      | ut           | ,        | 14           | ¥915  | <b>7908</b>     | <b>6064</b> | ¥900       | P313 |
| <ul> <li>g_st_message messaging ranework on st_message</li> <li>g_st_touch_panel_i2c Touch Panel Framework on st_touch_panel_i2c</li> </ul> |            | F      | <b>P</b> 61 | Mor      | nitorin      | g l      | 00           | ¥906  | <b>P907</b>     | RES         | P314       | P710 |
| g_sf_el_gx GUIX Port on sf_el_gx     D/AVE 2D Port on sf_tes_2d_drw                                                                         |            | G      | P81         | Sto      | rage         | j        | 112          | PA11  | PAOS            | P615        | ¥206       | P713 |
| g_sf_jpeg_decode JPEG Decode Framework on sf_jpeg_decode                                                                                    |            | н      | VCL         | Tim      | ers<br>osfer | )        |              | RTC E | )river<br>Drive | on r_       | rtc<br>agt | 4    |
| g_jpeg_decode JPEG Decode Driver on r_jpeg     GUIX on gx                                                                                   |            | 3      | PA07        | PA06     | PA05         | PA04     |              | Timer | Drive           | r on r      | _gpt       |      |
| - sourcer gr                                                                                                    |            |        | ×           | <b>~</b> | ×            | <b>~</b> | ~            | ×     |                 |             |            | ~    |

f) If you added new SSP v1.0.0 modules to your project as alternatives for SSP v0.91.0x modules that are no longer supported in v1.0.0, configure the module properties in the Properties View.

|                         |                  | Properties 🖾 👫 Problems |                 |
|-------------------------|------------------|-------------------------|-----------------|
|                         |                  | Property                | Value           |
| Properties 🔀 🚰 Problems |                  | Common                  |                 |
| Property                | Value            | Parameter Checking      | Enabled         |
| Common                  |                  | ⊡ ICU                   |                 |
| Param Checking Enable   | Enabled          | GPT11 COUNTER OVERFLOW  | Disabled        |
| Module                  |                  | Module                  |                 |
| Name                    | g_pwm_backlight  | Name                    | g_pwm_backlight |
| Period                  | 10               | Channel                 | 11              |
| Period Unit             | Unit Period Msec | Mode                    | PWM             |
| Duty Cyde               | 50               | Period Value            | 10              |
| Duty Cycle Unit         | Unit Percent     | Period Unit             | Milliseconds    |
| Channel                 | 11               | Duty Cycle Value        | 50              |
| Autostart               | True             | Duty Cyde Unit          | Unit Percent    |
| Gtioca Output Enabled   | True             | Auto Start              | True            |
| Gtioca Stop Level       | Pin Level Low    | GTIOCA Output Enabled   | True            |
| Gtiocb Output Enabled   | False            | GTIOCA Stop Level       | Pin Level Low   |
| Gtiocb Stop Level       | Pin Level Low    | GTIOCB Output Enabled   | False           |
| Callback                | NULL             | GTIOCB Stop Level       | Pin Level Low   |
|                         |                  | Callback                | NULL            |

V0.91.03 (PWM Driver on GPTnn)

v1.0.0 (Timer Driver on r gpt)

### 6.7 Step 7: Enable FPU support

SSP v1.0.0 now supports FPU. This is one of the major differences between SSP v0.91.0x and v1.0.0.

- a) Go to Project  $\rightarrow$  Properties
- b) Go to C/C++ Build  $\rightarrow$  Settings
- c) On the Tool Settings tab, click on Target Processor

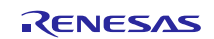

d) Change the Float ABI setting to 'FP instructions (hard)' since SSP v1.0.0 does support FPU (VFPv4).

| e <sup>2</sup> Properties for WeatherPanel                                                                                                    |                               |                                                                                                    |                                                                                                    | ×  |
|----------------------------------------------------------------------------------------------------|-------------------------------|----------------------------------------------------------------------------------------------------|----------------------------------------------------------------------------------------------------|----|
| type filter text                                                                                                    | Settings                      |                                                                                                    | ← → →                                                                                                    | •  |
| <ul> <li>B: Resource</li> <li>Builders</li> <li>C/C++ Build</li> <li>Build Variables</li> <li>Environment</li> <li>Logging</li> <li>Settingsi</li> <li>Tool Chain Editor</li> <li>C/C++ General</li> <li>B: Code Analysis</li> <li>Documentation</li> <li>File Types</li> <li>Formatter</li> <li>Indexer</li> <li>Language Mappings</li> <li>Paths and Symbols</li> <li>Preprocessor Include Path</li> <li>Synergy Builder</li> <li>Synergy License</li> <li>Project References</li> <li>Refactoring History</li> <li>Run/Debug Settings</li> </ul> | Configuration: Debug [Active] | tifact 🛛 😵 Toolchain<br>ARM family<br>Architecture<br>Instruction set<br>Instruction set<br>Inthumb interwo<br>Endianness<br>Float ABI<br>FPU Type<br>Unaligned access<br>AArch64 family<br>Feature cric<br>Feature crypto<br>Feature fp<br>Feature fp<br>Feature fp<br>Feature simd<br>Code model<br>I Strict align (am | Manage Configurations<br>Manage Configurations<br>Toolchain default<br>Thumb (mthumb)<br>rk (mthumb-interwork)<br>Toolchain default<br>FP instructions (hard)<br>FP instructions (hard)<br>FD instructions (hard)<br>FD instruct |    |
|                                                                                                    |                               |                                                                                                    |                                                                                                    | -1 |
|                                                                                                    | <u>•</u>                      |                                                                                                    | •                                                                                                    | 1  |
| ?                                                                                                    |                               |                                                                                                    | OK Cancel                                                                                                    |    |

#### 6.8 Step 8: Updating the Panel Clock Ratio

If your application uses the SSP Module "DISPLAY Module on GLCD", the Panel Clock Division Ratio has to be changed, since there is a hardware specification change from the Early Samples to the Mass Production devices.

For instance, if the Panel Clock Division Ratio (in the TCON register) for the Early Sample is set to ½, you need to change it to 1/8, since the pixel clock source for the Mass Production devices is 4 times faster than the pixel clock source for the Early Samples.

- a) On the Threads tab, in the RTOS thread that uses "DISPLAY Module on GLCD", click on that module to bring it into scope.
- b) In the Properties View, change the TCON Panel clock division ratio to <sup>1</sup>/<sub>4</sub> of the current setting.

| Value     |
|-----------|
| LCD_TCON1 |
| LCD_TCON2 |
| 1/2       |
| Off       |
| 512       |
| 512       |
|           |

#### 6.9 Step 9: Check ICU settings

- a) Click on the ICU tab in the Synergy Project Editor.
- b) Make sure that your project in e<sup>2</sup> studio v4.0.1.015 and your project in e<sup>2</sup> studio v4.2.0.012 have exactly same IRQ settings. This task is a bit tedious because the structure and the naming of the ICU settings has changed. See the Appendix for a list of old names vs. new names.

#### 6.10 Step 10: Point your project to a valid Synergy License file

- a) In e<sup>2</sup> studio v4.2.0.012, right-click on your project in the Project Explorer view and select "Properties" from the menu.
- b) Expand the "C/C++ General" section and click on "Synergy License"
- c) Browse to a valid Synergy License file, e.g. to the Evaluation License here:  $<\!e2\_studio\_v4\_2\_0\_012\_base\_dir>\!internal\projectgen\arm\Licenses\$
- d) Click "OK".

### 6.11 Step 11: Build your project in e<sup>2</sup> studio v4.2.0.012

- a) Select "Project  $\rightarrow$  Clean" from the menu
- b) Check "Clean projects selected below", "Start a build immediately", and "Build only the selected projects".
- c) Click OK to clean your project and build it.
- d) Confirm there are no compilation errors.

#### 6.12 Step 12: Download and run your project

- a) Connect your target hardware to your PC via a Segger J-Link, J-Link-Lite, or J-Link On-Board.
- b) Select "Run  $\rightarrow$  Debug Connections" from the menu
- c) Select your project's debug configuration under "Renesas GDB Hardware Debugging".
- d) After the debug configuration has loaded, click "Debug".
- e) Run your project to confirm proper operation.

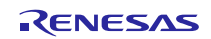

### 7. Appendix

### 7.1 ELC Event list (on the ICU tab)

| Old Name                    | New Name               |
|-----------------------------|------------------------|
| ELC_PERIPHERAL_GPT_A        | ELC_PERIPHERAL_GPT_A   |
| ELC_PERIPHERAL_GPT_B        | ELC_PERIPHERAL_GPT_B   |
| ELC_PERIPHERAL_GPT_C        | ELC_PERIPHERAL_GPT_C   |
| ELC_PERIPHERAL_GPT_D        | ELC_PERIPHERAL_GPT_D   |
| ELC_PERIPHERAL_GPT_E        | ELC_PERIPHERAL_GPT_E   |
| ELC_PERIPHERAL_GPT_F        | ELC_PERIPHERAL_GPT_F   |
| ELC_PERIPHERAL_GPT_G        | ELC_PERIPHERAL_GPT_G   |
| ELC_PERIPHERAL_GPT_H        | ELC_PERIPHERAL_GPT_H   |
| ELC_PERIPHERAL_S12ADA0      | ELC_PERIPHERAL_ADC0    |
| ELC_PERIPHERAL_S12ADB0      | ELC_PERIPHERAL_ADC0_B  |
| ELC_PERIPHERAL_S12ADA1      | ELC_PERIPHERAL_ADC1    |
| ELC_PERIPHERAL_S12ADB1      | ELC_PERIPHERAL_ADC1_B  |
| ELC_PERIPHERAL_DA0          | ELC_PERIPHERAL_DAC0    |
| ELC_PERIPHERAL_DA1          | ELC_PERIPHERAL_DAC1    |
| ELC_PERIPHERAL_PORT_GROUP_A | ELC_PERIPHERAL_IOPORT1 |
| ELC_PERIPHERAL_PORT_GROUP_B | ELC_PERIPHERAL_IOPORT2 |
| ELC_PERIPHERAL_PORT_GROUP_C | ELC_PERIPHERAL_IOPORT3 |
| ELC_PERIPHERAL_PORT_GROUP_D | ELC_PERIPHERAL_IOPORT4 |
| ELC_PERIPHERAL_CTSU         | ELC_PERIPHERAL_CTSU    |
| PORTO_IRQ                   | ICU_IRQ0               |
| PORT1_IRQ                   | ICU_IRQ1               |
| PORT2_IRQ                   | ICU_IRQ2               |
| PORT3_IRQ                   | ICU_IRQ3               |
| PORT4_IRQ                   | ICU_IRQ4               |
| PORT5_IRQ                   | ICU_IRQ5               |
| PORT6_IRQ                   | ICU_IRQ6               |
| PORT7_IRQ                   | ICU_IRQ7               |
| PORT8_IRQ                   | ICU_IRQ8               |
| PORT9_IRQ                   | ICU_IRQ9               |
| PORT10_IRQ                  | ICU_IRQ10              |
| PORT11_IRQ                  | ICU_IRQ11              |
| PORT12_IRQ                  | ICU_IRQ12              |
| PORT13_IRQ                  | ICU_IRQ13              |
| PORT14_IRQ                  | ICU_IRQ14              |
| PORT15_IRQ                  | ICU_IRQ15              |
| DMAC0_DMAC                  | DMAC0_INT              |
| DMAC1_DMAC                  | DMAC1_INT              |
| DMAC2_DMAC                  | DMAC2_INT              |
| DMAC3_DMAC                  | DMAC3_INT              |
| DMAC4_DMAC                  | DMAC4_INT              |
| DMAC5_DMAC                  | DMAC5_INT              |

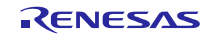

| DMAC6_DMAC                    | DMAC6_INT             |  |
|-------------------------------|-----------------------|--|
| DMAC7_DMAC                    | DMAC7_INT             |  |
| DTC_TRANSFER                  | REMOVE                |  |
| DTC_COMPLETE                  | DTC_COMPLETE          |  |
| DTC_DTC_END                   | DTC_END               |  |
| EXDMAC0_EXDMAC                | REMOVE                |  |
| EXDMAC1_EXDMAC                | REMOVE                |  |
| ICU_CANCELING_SNOOZE_MODE     | ICU_SNOOZE_CANCEL     |  |
| FCU_FIFERR                    | FCU_FIFERR            |  |
| FCU_FRDYI                     | FCU_FRDYI             |  |
| FCU_ECCERR                    | REMOVE                |  |
| LVD1_LVD1                     | LVD LVD1              |  |
| LVD2_LVD2                     | LVD_LVD2              |  |
| VBATT_VBAT                    | VBATT_LVD             |  |
| MOSC_OSC_STOP                 | CGC_MOSC_STOP         |  |
| CPUSYS_SNOOZE_MODE_ENTRY_FLAG | LPM_SNOOZE_REQUEST    |  |
|                               | AGT0_INT              |  |
| AGT0_AGTCMAI                  | AGT0_COMPARE_A        |  |
| AGT0_AGTCMBI                  | AGT0_COMPARE_B        |  |
| AGT1_AGTI                     | AGT1_INT              |  |
| AGT1_AGTCMAI                  | AGT1_COMPARE_A        |  |
| AGT1_AGTCMBI                  | AGT1_COMPARE_B        |  |
| IWDT_NMIUNDF_N                | IWDT UNDERFLOW        |  |
| CWDT_NMIUNDF_N                | WDT_UNDERFLOW         |  |
| RTC_ALM                       | <br>RTC_ALARM         |  |
| RTC_PRD                       | RTC_PERIOD            |  |
| RTC_CUP                       | RTC_CARRY             |  |
| S12AD0_ADI                    | ADC0_SCAN_END         |  |
| S12AD0_GBADI                  | ADC0_SCAN_END_B       |  |
| S12AD0_CMPAI                  | ADC0_WINDOW_A         |  |
| S12AD0_CMPBI                  | ADC0_WINDOW_B         |  |
| S12AD0_COMPARE_MATCH          | ADC0_COMPARE_MATCH    |  |
| S12AD0_COMPARE_MISMATCH       | ADC0_COMPARE_MISMATCH |  |
| S12AD1_ADI                    | ADC1_SCAN_END         |  |
| S12AD1_GBADI                  | ADC1_SCAN_END_B       |  |
| S12AD1_CMPAI                  | ADC1_WINDOW_A         |  |
| S12AD1_CMPBI                  | ADC1_WINDOW_B         |  |
| S12AD1_COMPARE_MATCH          | ADC1_COMPARE_MATCH    |  |
| S12AD1_COMPARE_MISMATCH       | ADC1_COMPARE_MISMATCH |  |
| COMP_OC0_COMP_IRQ             | COMP_HS_0             |  |
| COMP_RD1_COMP_IRQ             | COMP_HS_1             |  |
| COMP_RD2_COMP_IRQ             | COMP_HS_2             |  |
| COMP_RD3_COMP_IRQ             | COMP_HS_3             |  |
| COMP_RD4_COMP_IRQ             | <br>COMP_HS_4         |  |
| COMP_RD5_COMP_IRQ             | COMP_HS_5             |  |

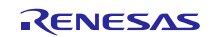

## Renesas Synergy™ Platform

Migrating S7G2 MCUs Early Application Projects

| COMP_LP_COMP_COIRQ                                                                                                    | COMP_LP_0                                                                                                    |  |
|----------------------------------------------------------------------------------------------------|----------------------------------------------------------------------------------------------------|--|
| COMP_LP_COMP_C1IRQ                                                                                                    | COMP_LP_1                                                                                                    |  |
| USBFS_D0FIFO                                                                                                    | USBFS_FIFO_0                                                                                                    |  |
| USBFS_D1FIFO                                                                                                    | USBFS_FIFO_1                                                                                                    |  |
| USBFS_USBI                                                                                                    | USBFS_INT                                                                                                    |  |
| USBFS_USBR                                                                                                    | USBFS_RESUME                                                                                                    |  |
| RIICO_RXI                                                                                                    | IIC0_RXI                                                                                                    |  |
| RIICO_TXI                                                                                                    | IIC0_TXI                                                                                                    |  |
| RIICO_TEI                                                                                                    | IIC0_TEI                                                                                                    |  |
| RIICO_EEI                                                                                                    | IICO_ERI                                                                                                    |  |
| RIICO_WUI                                                                                                    | IIC0_WUI                                                                                                    |  |
| RIIC1_RXI                                                                                                    | IIC1_RXI                                                                                                    |  |
| RIIC1_TXI                                                                                                    |                                                                                                    |  |
| RIIC1_TEI                                                                                                    | IIC1_TEI                                                                                                    |  |
| RIIC1_EEI                                                                                                    | IIC1_ERI                                                                                                    |  |
| RIIC2_RXI                                                                                                    | IIC2_RXI                                                                                                    |  |
| RIIC2_TXI                                                                                                    | IIC2_TXI                                                                                                    |  |
| RIIC2_TEI                                                                                                    | IIC2_TEI                                                                                                    |  |
| RIIC2_EEI                                                                                                    | IIC2_ERI                                                                                                    |  |
| SSI0_SSITXI                                                                                                    | SSI0_TXI                                                                                                    |  |
| SSI0_SSIRXI                                                                                                    | SSIO_RXI                                                                                                    |  |
| SSI0_SSIRT                                                                                                    | REMOVE                                                                                                    |  |
|                                                                                                    |                                                                                                    |  |
| SSI0_SSIF                                                                                                    | SSIO_INT                                                                                                    |  |
| SSI0_SSIF<br>SSI1_SSITXI                                                                                                    | REMOVE                                                                                                    |  |
| SSIO_SSIF<br>SSI1_SSITXI<br>SSI1_SSIRXI                                                                                                    | REMOVE<br>REMOVE                                                                                                    |  |
| SSI0_SSIF<br>SSI1_SSITXI<br>SSI1_SSIRXI<br>SSI1_SSIRT                                                                                                    | SSI0_INI       REMOVE       SSI1_TXI_RXI                                                                                                    |  |
| SSI0_SSIF<br>SSI1_SSITXI<br>SSI1_SSIRXI<br>SSI1_SSIRT<br>SSI1_SSIF                                                                                                    | SSI0_INI       REMOVE       SSI1_TXI_RXI       SSI1_INT                                                                                                    |  |
| SSI0_SSIF<br>SSI1_SSITXI<br>SSI1_SSIRXI<br>SSI1_SSIRT<br>SSI1_SSIF<br>SRC_IDEI                                                                                                    | SSI0_INI         REMOVE         REMOVE         SSI1_TXI_RXI         SSI1_INT         SRC_INPUT_FIFO_EMPTY                                                                                                    |  |
| SSI0_SSIF<br>SSI1_SSITXI<br>SSI1_SSIRXI<br>SSI1_SSIRT<br>SSI1_SSIF<br>SRC_IDEI<br>SRC_ODFI                                                                                                    | SSI0_INI         REMOVE         SSI1_TXI_RXI         SSI1_INT         SRC_INPUT_FIFO_EMPTY         SRC_OUTPUT_FIFO_FULL                                                                                                    |  |
| SSI0_SSIF<br>SSI1_SSITXI<br>SSI1_SSIRXI<br>SSI1_SSIRT<br>SSI1_SSIF<br>SRC_IDEI<br>SRC_ODFI<br>SRC_OVF                                                                                                    | SSI0_INIREMOVEREMOVESSI1_TXI_RXISSI1_INTSRC_INPUT_FIFO_EMPTYSRC_OUTPUT_FIFO_FULLSRC_OUTPUT_FIFO_OVERFLOW                                                                                                    |  |
| SSI0_SSIF<br>SSI1_SSITXI<br>SSI1_SSIRXI<br>SSI1_SSIRT<br>SSI1_SSIF<br>SRC_IDEI<br>SRC_ODFI<br>SRC_OVF<br>SRC_UDF                                                                                                    | SSI0_INIREMOVEREMOVESSI1_TXI_RXISSI1_INTSRC_INPUT_FIFO_EMPTYSRC_OUTPUT_FIFO_FULLSRC_OUTPUT_FIFO_OVERFLOWSRC_OUTPUT_FIFO_UNDERFLOW                                                                                                    |  |
| SSI0_SSIF<br>SSI1_SSITXI<br>SSI1_SSIRXI<br>SSI1_SSIRT<br>SSI1_SSIF<br>SRC_IDEI<br>SRC_OVF<br>SRC_UDF<br>SRC_CEF                                                                                                    | SSI0_INIREMOVEREMOVESSI1_TXI_RXISSI1_INTSRC_INPUT_FIFO_EMPTYSRC_OUTPUT_FIFO_FULLSRC_OUTPUT_FIFO_OVERFLOWSRC_OUTPUT_FIFO_UNDERFLOWSRC_CONVERSION_END                                                                                                    |  |
| SSI0_SSIF<br>SSI1_SSITXI<br>SSI1_SSIRXI<br>SSI1_SSIRT<br>SSI1_SSIF<br>SRC_IDEI<br>SRC_OVF<br>SRC_OVF<br>SRC_UDF<br>SRC_CEF<br>PDC_PCDFI                                                                                                    | SSI0_INIREMOVEREMOVESSI1_TXI_RXISSI1_INTSRC_INPUT_FIFO_EMPTYSRC_OUTPUT_FIFO_FULLSRC_OUTPUT_FIFO_OVERFLOWSRC_OUTPUT_FIFO_UNDERFLOWSRC_CONVERSION_ENDPDC_RECEIVE_DATA_READY                                                                                              |  |
| SSI0_SSIF<br>SSI1_SSITXI<br>SSI1_SSIRXI<br>SSI1_SSIRT<br>SRC_IDEI<br>SRC_ODFI<br>SRC_OVF<br>SRC_UDF<br>SRC_CEF<br>PDC_PCDFI<br>PDC_PCFEI                                                                                                    | SSI0_INIREMOVEREMOVESSI1_TXI_RXISSI1_INTSRC_INPUT_FIFO_EMPTYSRC_OUTPUT_FIFO_FULLSRC_OUTPUT_FIFO_OVERFLOWSRC_OUTPUT_FIFO_UNDERFLOWSRC_CONVERSION_ENDPDC_RECEIVE_DATA_READYPDC_FRAME_END                                                                                 |  |
| SSI0_SSIF<br>SSI1_SSITXI<br>SSI1_SSIRXI<br>SSI1_SSIRT<br>SRC_IDEI<br>SRC_ODFI<br>SRC_OVF<br>SRC_CEF<br>PDC_PCDFI<br>PDC_PCFEI<br>PDC_PCERI                                                                                                    | SSI0_INIREMOVEREMOVESSI1_TXI_RXISSI1_INTSRC_INPUT_FIFO_EMPTYSRC_OUTPUT_FIFO_FULLSRC_OUTPUT_FIFO_OVERFLOWSRC_OUTPUT_FIFO_UNDERFLOWSRC_CONVERSION_ENDPDC_RECEIVE_DATA_READYPDC_FRAME_ENDPDC_INT                                                                          |  |
| SSIO_SSIF<br>SSI1_SSITXI<br>SSI1_SSIRXI<br>SSI1_SSIRT<br>SRC_IDEI<br>SRC_ODFI<br>SRC_OVF<br>SRC_UDF<br>SRC_CEF<br>PDC_PCDFI<br>PDC_PCERI<br>CTSU_CTSUWR                                                                                                    | SSI0_INIREMOVEREMOVESSI1_TXI_RXISSI1_INTSRC_INPUT_FIFO_EMPTYSRC_OUTPUT_FIFO_FULLSRC_OUTPUT_FIFO_OVERFLOWSRC_OUTPUT_FIFO_UNDERFLOWSRC_CONVERSION_ENDPDC_RECEIVE_DATA_READYPDC_FRAME_ENDPDC_INTCTSU_WRITE                                                                |  |
| SSIO_SSIF<br>SSI1_SSITXI<br>SSI1_SSIRXI<br>SSI1_SSIRT<br>SSI1_SSIF<br>SRC_IDEI<br>SRC_OVF<br>SRC_OVF<br>SRC_UDF<br>SRC_CEF<br>PDC_PCDFI<br>PDC_PCFEI<br>PDC_PCERI<br>CTSU_CTSUWR<br>CTSU_CTSURD                                                                                | SSI0_INIREMOVEREMOVESSI1_TXI_RXISSI1_INTSRC_INPUT_FIFO_EMPTYSRC_OUTPUT_FIFO_FULLSRC_OUTPUT_FIFO_OVERFLOWSRC_OUTPUT_FIFO_UNDERFLOWSRC_CONVERSION_ENDPDC_RECEIVE_DATA_READYPDC_FRAME_ENDPDC_INTCTSU_WRITECTSU_READ                                                       |  |
| SSIO_SSIF<br>SSI1_SSITXI<br>SSI1_SSIRXI<br>SSI1_SSIRT<br>SSI1_SSIF<br>SRC_IDEI<br>SRC_ODFI<br>SRC_OVF<br>SRC_UDF<br>SRC_CEF<br>PDC_PCDFI<br>PDC_PCFEI<br>PDC_PCERI<br>CTSU_CTSUWR<br>CTSU_CTSURD<br>CTSU_CTSUFN                                                                | SSI0_IN1REMOVEREMOVESSI1_TXI_RXISSI1_INTSRC_INPUT_FIFO_EMPTYSRC_OUTPUT_FIFO_FULLSRC_OUTPUT_FIFO_OVERFLOWSRC_OUTPUT_FIFO_UNDERFLOWSRC_CONVERSION_ENDPDC_RECEIVE_DATA_READYPDC_FRAME_ENDPDC_INTCTSU_WRITECTSU_ENDCTSU_END                                                |  |
| SSIO_SSIF<br>SSI1_SSITXI<br>SSI1_SSIRXI<br>SSI1_SSIRT<br>SSI1_SSIF<br>SRC_IDEI<br>SRC_ODFI<br>SRC_OVF<br>SRC_UDF<br>SRC_CEF<br>PDC_PCDFI<br>PDC_PCFEI<br>PDC_PCERI<br>CTSU_CTSUWR<br>CTSU_CTSURD<br>CTSU_CTSUFN<br>KEY_INTKR                                                   | SSI0_INIREMOVEREMOVESSI1_TXI_RXISSI1_INTSRC_INPUT_FIFO_EMPTYSRC_OUTPUT_FIFO_FULLSRC_OUTPUT_FIFO_OVERFLOWSRC_OUTPUT_FIFO_UNDERFLOWSRC_CONVERSION_ENDPDC_RECEIVE_DATA_READYPDC_FRAME_ENDPDC_INTCTSU_WRITECTSU_EADKEY_INT                                                 |  |
| SSIO_SSIF<br>SSI1_SSITXI<br>SSI1_SSIRT<br>SSI1_SSIF<br>SRC_IDEI<br>SRC_ODFI<br>SRC_OVF<br>SRC_UDF<br>SRC_CEF<br>PDC_PCDFI<br>PDC_PCFEI<br>PDC_PCFEI<br>PDC_PCERI<br>CTSU_CTSUWR<br>CTSU_CTSURD<br>CTSU_CTSUFN<br>KEY_INTKR<br>DOC_DOPCF                                        | SSI0_INIREMOVEREMOVESSI1_TXI_RXISSI1_INTSRC_INPUT_FIFO_EMPTYSRC_OUTPUT_FIFO_FULLSRC_OUTPUT_FIFO_OVERFLOWSRC_OUTPUT_FIFO_UNDERFLOWSRC_CONVERSION_ENDPDC_RECEIVE_DATA_READYPDC_FRAME_ENDPDC_INTCTSU_WRITECTSU_EADCTSU_ENDKEY_INTDOC_INT                                  |  |
| SSIO_SSIF<br>SSI1_SSITXI<br>SSI1_SSIRT<br>SSI1_SSIF<br>SRC_IDEI<br>SRC_ODFI<br>SRC_OVF<br>SRC_UDF<br>SRC_CEF<br>PDC_PCDFI<br>PDC_PCFEI<br>PDC_PCERI<br>CTSU_CTSUWR<br>CTSU_CTSURD<br>CTSU_CTSUFN<br>KEY_INTKR<br>DOC_DOPCF<br>CAC_FERRF                                        | SSI0_INIREMOVEREMOVESSI1_TXI_RXISSI1_INTSRC_INPUT_FIFO_EMPTYSRC_OUTPUT_FIFO_FULLSRC_OUTPUT_FIFO_OVERFLOWSRC_OUTPUT_FIFO_UNDERFLOWSRC_CONVERSION_ENDPDC_RECEIVE_DATA_READYPDC_FRAME_ENDPDC_INTCTSU_WRITECTSU_ENDKEY_INTDOC_INTCAC_FREQUENCY_ERROR                       |  |
| SSI0_SSIF<br>SSI1_SSITXI<br>SSI1_SSIRT<br>SSI1_SSIF<br>SRC_IDEI<br>SRC_ODFI<br>SRC_OVF<br>SRC_UDF<br>SRC_CEF<br>PDC_PCDFI<br>PDC_PCFEI<br>PDC_PCERI<br>CTSU_CTSUWR<br>CTSU_CTSURD<br>CTSU_CTSUFN<br>KEY_INTKR<br>DOC_DOPCF<br>CAC_FERRF<br>CAC_MENDF                           | SSI0_INIREMOVEREMOVESSI1_TXI_RXISSI1_INTSRC_INPUT_FIFO_EMPTYSRC_OUTPUT_FIFO_FULLSRC_OUTPUT_FIFO_OVERFLOWSRC_OUTPUT_FIFO_UNDERFLOWSRC_CONVERSION_ENDPDC_RECEIVE_DATA_READYPDC_FRAME_ENDPDC_INTCTSU_WRITECTSU_ENDKEY_INTDOC_INTCAC_FREQUENCY_ERRORCAC_MEASUREMENT_END    |  |
| SSI0_SSIF<br>SSI1_SSITXI<br>SSI1_SSIRT<br>SSI1_SSIF<br>SRC_IDEI<br>SRC_ODFI<br>SRC_OVF<br>SRC_UDF<br>SRC_CEF<br>PDC_PCDFI<br>PDC_PCFEI<br>PDC_PCERI<br>CTSU_CTSUWR<br>CTSU_CTSURD<br>CTSU_CTSUFN<br>KEY_INTKR<br>DOC_DOPCF<br>CAC_FERRF<br>CAC_MENDF<br>CAC_OVFF               | SSI0_INIREMOVEREMOVESSI1_TXI_RXISSI1_INTSRC_INPUT_FIFO_EMPTYSRC_OUTPUT_FIFO_FULLSRC_OUTPUT_FIFO_OVERFLOWSRC_OUTPUT_FIFO_UNDERFLOWSRC_CONVERSION_ENDPDC_RECEIVE_DATA_READYPDC_FRAME_ENDPDC_INTCTSU_WRITECTSU_ENDKEY_INTDOC_INTCAC_FREQUENCY_ERRORCAC_OVERFLOW           |  |
| SSI0_SSIF<br>SSI1_SSITXI<br>SSI1_SSIRT<br>SSI1_SSIF<br>SRC_IDEI<br>SRC_ODFI<br>SRC_OVF<br>SRC_UDF<br>SRC_CEF<br>PDC_PCDFI<br>PDC_PCFEI<br>PDC_PCERI<br>CTSU_CTSUWR<br>CTSU_CTSURD<br>CTSU_CTSUFN<br>KEY_INTKR<br>DOC_DOPCF<br>CAC_FERRF<br>CAC_MENDF<br>CAC_OVFF<br>RCAN20_ERS | SSI0_INIREMOVEREMOVESSI1_TXI_RXISSI1_INTSRC_INPUT_FIFO_EMPTYSRC_OUTPUT_FIFO_FULLSRC_OUTPUT_FIFO_OVERFLOWSRC_OUTPUT_FIFO_UNDERFLOWSRC_CONVERSION_ENDPDC_RECEIVE_DATA_READYPDC_FRAME_ENDPDC_INTCTSU_WRITECTSU_ENDKEY_INTDOC_INTCAC_FREQUENCY_ERRORCAC_OVERFLOWCANO_ERROR |  |

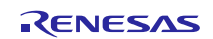

| RCAN20_TXF                 | CAN0_FIFO_TX              |  |
|----------------------------|---------------------------|--|
| RCAN20_RXM                 | CAN0_MAILBOX_RX           |  |
| RCAN20_TXM                 | CAN0_MAILBOX_TX           |  |
| RCAN21_ERS                 | CAN1_ERROR                |  |
| RCAN21_RXF                 | CAN1_FIFO_RX              |  |
| RCAN21_TXF                 | CAN1_FIFO_TX              |  |
| RCAN21_RXM                 | CAN1_MAILBOX_RX           |  |
| RCAN21_TXM                 | CAN1_MAILBOX_TX           |  |
| GPIO_PORT_GROUP_A          | IOPORT_EVENT_1            |  |
| GPIO_PORT_GROUP_B          | IOPORT_EVENT_2            |  |
| GPIO_PORT_GROUP_C          | IOPORT_EVENT_3            |  |
| GPIO_PORT_GROUP_D          | IOPORT_EVENT_4            |  |
| ELC0_SOFTWARE_EVENT        | ELC_SOFTWARE_EVENT_0      |  |
| ELC1_SOFTWARE_EVENT        | ELC_SOFTWARE_EVENT_1      |  |
| POEG_GROUP_EVENT0          | POEG0_EVENT               |  |
| POEG_GROUP_EVENT1          | POEG1_EVENT               |  |
| POEG_GROUP_EVENT2          | POEG2_EVENT               |  |
| POEG_GROUP_EVENT3          | POEG3_EVENT               |  |
| GPT0_CAPTURE_COMPARE_INT_A | GPT0_CAPTURE_COMPARE_A    |  |
| GPT0 CAPTURE COMPARE INT B | GPT0 CAPTURE COMPARE B    |  |
| GPT0 COMPARE INT C         | GPT0 COMPARE C            |  |
| <br>GPT0_COMPARE_INT_D     | <br>GPT0_COMPARE_D        |  |
| GPT0_COMPARE_INT_E         | GPT0 COMPARE E            |  |
|                            | GPT0 COMPARE F            |  |
| GPT0_COUNTER_OVERFLOW      | <br>GPT0_COUNTER_OVERFLOW |  |
| GPT0_COUNTER_UNDERFLOW     |                           |  |
| GPT0_AD_TRIG_A             | <br>GPT0_AD_TRIG_A        |  |
| GPT0_AD_TRIG_B             | GPTO AD TRIG B            |  |
| GPT1_CAPTURE_COMPARE_INT_A | GPT1 CAPTURE COMPARE A    |  |
| GPT1_CAPTURE_COMPARE_INT_B | GPT1_CAPTURE_COMPARE_B    |  |
| GPT1_COMPARE_INT_C         | GPT1_COMPARE_C            |  |
| GPT1_COMPARE_INT_D         | GPT1_COMPARE_D            |  |
| GPT1_COMPARE_INT_E         | GPT1_COMPARE_E            |  |
| GPT1_COMPARE_INT_F         | GPT1_COMPARE_F            |  |
| GPT1_COUNTER_OVERFLOW      | GPT1_COUNTER_OVERFLOW     |  |
| GPT1_COUNTER_UNDERFLOW     | GPT1_COUNTER_UNDERFLOW    |  |
| GPT1_AD_TRIG_A             | GPT1_AD_TRIG_A            |  |
| GPT1_AD_TRIG_B             | GPT1_AD_TRIG_B            |  |
| GPT2_CAPTURE_COMPARE_INT_A | GPT2_CAPTURE_COMPARE_A    |  |
| GPT2_CAPTURE_COMPARE_INT_B | GPT2_CAPTURE_COMPARE_B    |  |
| GPT2_COMPARE_INT_C         | GPT2_COMPARE_C            |  |
| GPT2_COMPARE_INT_D         | GPT2 COMPARE D            |  |
| GPT2_COMPARE_INT_E         | GPT2 COMPARE E            |  |
| GPT2_COMPARE_INT_F         | GPT2_COMPARE_F            |  |
| GPT2_COUNTER_OVERFLOW      | GPT2_COUNTER_OVERFLOW     |  |

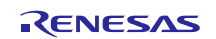

| GPT2_COUNTER_UNDERFLOW     | GPT2_COUNTER_UNDERFLOW |  |  |
|----------------------------|------------------------|--|--|
| GPT2_AD_TRIG_A             | GPT2 AD TRIG A         |  |  |
| GPT2_AD_TRIG_B             | GPT2 AD TRIG B         |  |  |
| GPT3_CAPTURE_COMPARE_INT_A | GPT3 CAPTURE COMPARE A |  |  |
| GPT3_CAPTURE_COMPARE_INT_B | GPT3 CAPTURE COMPARE B |  |  |
| GPT3_COMPARE_INT_C         | GPT3_COMPARE_C         |  |  |
| GPT3 COMPARE INT D         | GPT3 COMPARE D         |  |  |
| <br>GPT3_COMPARE_INT_E     | <br>GPT3_COMPARE_E     |  |  |
| GPT3 COMPARE INT F         | GPT3_COMPARE_F         |  |  |
| GPT3 COUNTER OVERFLOW      | GPT3_COUNTER_OVERFLOW  |  |  |
| GPT3 COUNTER UNDERFLOW     | GPT3_COUNTER_UNDERFLOW |  |  |
| <br>GPT3_AD_TRIG_A         | GPT3 AD TRIG A         |  |  |
| GPT3_AD_TRIG_B             | GPT3_AD_TRIG_B         |  |  |
| GPT4_CAPTURE_COMPARE_INT_A | GPT4_CAPTURE_COMPARE_A |  |  |
| GPT4_CAPTURE_COMPARE_INT_B | GPT4_CAPTURE_COMPARE_B |  |  |
| GPT4_COMPARE_INT_C         | GPT4_COMPARE_C         |  |  |
| GPT4_COMPARE_INT_D         | GPT4_COMPARE_D         |  |  |
| GPT4_COMPARE_INT_E         | GPT4_COMPARE_E         |  |  |
| GPT4_COMPARE_INT_F         | GPT4_COMPARE_F         |  |  |
| GPT4_COUNTER_OVERFLOW      | GPT4_COUNTER_OVERFLOW  |  |  |
| GPT4_COUNTER_UNDERFLOW     | GPT4_COUNTER_UNDERFLOW |  |  |
| GPT4_AD_TRIG_A             | GPT4_AD_TRIG_A         |  |  |
| GPT4_AD_TRIG_B             | GPT4_AD_TRIG_B         |  |  |
| GPT5_CAPTURE_COMPARE_INT_A | GPT5_CAPTURE_COMPARE_A |  |  |
| GPT5_CAPTURE_COMPARE_INT_B | GPT5_CAPTURE_COMPARE_B |  |  |
| GPT5_COMPARE_INT_C         | GPT5_COMPARE_C         |  |  |
| GPT5_COMPARE_INT_D         | GPT5_COMPARE_D         |  |  |
| GPT5_COMPARE_INT_E         | GPT5_COMPARE_E         |  |  |
| GPT5_COMPARE_INT_F         | GPT5_COMPARE_F         |  |  |
| GPT5_COUNTER_OVERFLOW      | GPT5_COUNTER_OVERFLOW  |  |  |
| GPT5_COUNTER_UNDERFLOW     | GPT5_COUNTER_UNDERFLOW |  |  |
| GPT5_AD_TRIG_A             | GPT5_AD_TRIG_A         |  |  |
| GPT5_AD_TRIG_B             | GPT5_AD_TRIG_B         |  |  |
| GPT6_CAPTURE_COMPARE_INT_A | GPT6_CAPTURE_COMPARE_A |  |  |
| GPT6_CAPTURE_COMPARE_INT_B | GPT6_CAPTURE_COMPARE_B |  |  |
| GPT6_COMPARE_INT_C         | GPT6_COMPARE_C         |  |  |
| GPT6_COMPARE_INT_D         | GPT6_COMPARE_D         |  |  |
| GPT6_COMPARE_INT_E         | GPT6_COMPARE_E         |  |  |
| GPT6_COMPARE_INT_F         | GPT6_COMPARE_F         |  |  |
| GPT6_COUNTER_OVERFLOW      | GPT6_COUNTER_OVERFLOW  |  |  |
| GPT6_COUNTER_UNDERFLOW     | GPT6_COUNTER_UNDERFLOW |  |  |
| GPT6_AD_TRIG_A             | GPT6_AD_TRIG_A         |  |  |
| GPT6_AD_TRIG_B             | GPT6_AD_TRIG_B         |  |  |
| GPT7_CAPTURE_COMPARE_INT_A | GPT7_CAPTURE_COMPARE_A |  |  |
| GPT7_CAPTURE_COMPARE_INT_B | GPT7_CAPTURE_COMPARE_B |  |  |

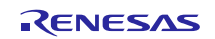

| GPT7_COMPARE_INT_C          | GPT7_COMPARE_C          |  |  |
|-----------------------------|-------------------------|--|--|
| GPT7_COMPARE_INT_D          | GPT7_COMPARE_D          |  |  |
| GPT7_COMPARE_INT_E          | <br>GPT7_COMPARE_E      |  |  |
| GPT7_COMPARE_INT_F          |                         |  |  |
| GPT7_COUNTER_OVERFLOW       | GPT7_COUNTER_OVERFLOW   |  |  |
| GPT7_COUNTER_UNDERFLOW      | GPT7_COUNTER_UNDERFLOW  |  |  |
| GPT7_AD_TRIG_A              | GPT7_AD_TRIG_A          |  |  |
| GPT7_AD_TRIG_B              | GPT7_AD_TRIG_B          |  |  |
| GPT8_CAPTURE_COMPARE_INT_A  | GPT8_CAPTURE_COMPARE_A  |  |  |
| GPT8_CAPTURE_COMPARE_INT_B  | GPT8_CAPTURE_COMPARE_B  |  |  |
| GPT8_COMPARE_INT_C          | GPT8_COMPARE_C          |  |  |
| GPT8_COMPARE_INT_D          | GPT8_COMPARE_D          |  |  |
| GPT8_COMPARE_INT_E          | GPT8 COMPARE E          |  |  |
| GPT8_COMPARE_INT_F          | GPT8_COMPARE_F          |  |  |
| GPT8_COUNTER_OVERFLOW       | GPT8_COUNTER_OVERFLOW   |  |  |
| GPT8_COUNTER_UNDERFLOW      | GPT8_COUNTER_UNDERFLOW  |  |  |
| GPT8_AD_TRIG_A              | GPT8_AD_TRIG_A          |  |  |
| GPT8_AD_TRIG_B              | GPT8_AD_TRIG_B          |  |  |
| GPT9_CAPTURE_COMPARE_INT_A  | GPT9_CAPTURE_COMPARE_A  |  |  |
| GPT9_CAPTURE_COMPARE_INT_B  | GPT9_CAPTURE_COMPARE_B  |  |  |
| GPT9_COMPARE_INT_C          | GPT9_COMPARE_C          |  |  |
| GPT9_COMPARE_INT_D          | GPT9_COMPARE_D          |  |  |
| GPT9_COMPARE_INT_E          | GPT9_COMPARE_E          |  |  |
| GPT9_COMPARE_INT_F          | GPT9_COMPARE_F          |  |  |
| GPT9_COUNTER_OVERFLOW       | GPT9_COUNTER_OVERFLOW   |  |  |
| GPT9_COUNTER_UNDERFLOW      | GPT9_COUNTER_UNDERFLOW  |  |  |
| GPT9_AD_TRIG_A              | GPT9_AD_TRIG_A          |  |  |
| GPT9_AD_TRIG_B              | GPT9_AD_TRIG_B          |  |  |
| GPT10_CAPTURE_COMPARE_INT_A | GPT10_CAPTURE_COMPARE_A |  |  |
| GPT10_CAPTURE_COMPARE_INT_B | GPT10_CAPTURE_COMPARE_B |  |  |
| GPT10_COMPARE_INT_C         | GPT10_COMPARE_C         |  |  |
| GPT10_COMPARE_INT_D         | GPT10_COMPARE_D         |  |  |
| GPT10_COMPARE_INT_E         | GPT10_COMPARE_E         |  |  |
| GPT10_COMPARE_INT_F         | GPT10_COMPARE_F         |  |  |
| GPT10_COUNTER_OVERFLOW      | GPT10_COUNTER_OVERFLOW  |  |  |
| GPT10_COUNTER_UNDERFLOW     | GPT10_COUNTER_UNDERFLOW |  |  |
| GPT10_AD_TRIG_A             | GPT10_AD_TRIG_A         |  |  |
| GPT10_AD_TRIG_B             | GPT10_AD_TRIG_B         |  |  |
| GPT11_CAPTURE_COMPARE_INT_A | GPT11_CAPTURE_COMPARE_A |  |  |
| GPT11_CAPTURE_COMPARE_INT_B | GPT11_CAPTURE_COMPARE_B |  |  |
| GPT11_COMPARE_INT_C         | GPT11_COMPARE_C         |  |  |
| GPT11_COMPARE_INT_D         | GPT11_COMPARE_D         |  |  |
| GPT11_COMPARE_INT_E         | GPT11_COMPARE_E         |  |  |
| GPT11_COMPARE_INT_F         | GPT11_COMPARE_F         |  |  |
| GPT11 COUNTER OVERFLOW      | GPT11 COUNTER OVERFLOW  |  |  |

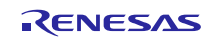

| GPT11 COUNTER UNDERFLOW     | GPT11 COUNTER UNDERFLOW    |  |  |
|-----------------------------|----------------------------|--|--|
| GPT11 AD TRIG A             | GPT11 AD TRIG A            |  |  |
| GPT11 AD TRIG B             | GPT11 AD TRIG B            |  |  |
| GPT12 CAPTURE COMPARE INT A | GPT12 CAPTURE COMPARE A    |  |  |
| GPT12 CAPTURE COMPARE INT B | GPT12 CAPTURE COMPARE B    |  |  |
| GPT12 COMPARE INT C         | GPT12 COMPARE C            |  |  |
| GPT12 COMPARE INT D         | GPT12_COMPARE_D            |  |  |
| GPT12 COMPARE INT E         | GPT12_COMPARE_E            |  |  |
| GPT12 COMPARE INT F         | GPT12_COMPARE_F            |  |  |
| GPT12 COUNTER OVERFLOW      | <br>GPT12_COUNTER_OVERFLOW |  |  |
| GPT12 COUNTER UNDERFLOW     | GPT12_COUNTER_UNDERFLOW    |  |  |
| GPT12 AD TRIG A             | GPT12 AD TRIG A            |  |  |
| GPT12 AD TRIG B             | GPT12 AD TRIG B            |  |  |
| GPT13 CAPTURE COMPARE INT A | GPT13 CAPTURE COMPARE A    |  |  |
|                             |                            |  |  |
|                             | <br>GPT13_COMPARE_C        |  |  |
| GPT13 COMPARE INT D         | GPT13 COMPARE D            |  |  |
|                             |                            |  |  |
| <br>GPT13_COMPARE_INT_F     | <br>GPT13_COMPARE_F        |  |  |
| GPT13_COUNTER_OVERFLOW      | GPT13_COUNTER_OVERFLOW     |  |  |
| GPT13_COUNTER_UNDERFLOW     | GPT13_COUNTER_UNDERFLOW    |  |  |
| GPT13_AD_TRIG_A             | GPT13_AD_TRIG_A            |  |  |
| GPT13_AD_TRIG_B             | GPT13_AD_TRIG_B            |  |  |
| GPT14_CAPTURE_COMPARE_INT_A | GPT14_CAPTURE_COMPARE_A    |  |  |
| GPT14_CAPTURE_COMPARE_INT_B | GPT14_CAPTURE_COMPARE_B    |  |  |
| GPT14_COMPARE_INT_C         | GPT14_COMPARE_C            |  |  |
| GPT14_COMPARE_INT_D         | GPT14_COMPARE_D            |  |  |
| GPT14_COMPARE_INT_E         | GPT14_COMPARE_E            |  |  |
| GPT14_COMPARE_INT_F         | GPT14_COMPARE_F            |  |  |
| GPT14_COUNTER_OVERFLOW      | GPT14_COUNTER_OVERFLOW     |  |  |
| GPT14_COUNTER_UNDERFLOW     | GPT14_COUNTER_UNDERFLOW    |  |  |
| GPT14_AD_TRIG_A             | GPT14_AD_TRIG_A            |  |  |
| GPT14_AD_TRIG_B             | GPT14_AD_TRIG_B            |  |  |
| GPT15_CAPTURE_COMPARE_INT_A | GPT15_CAPTURE_COMPARE_A    |  |  |
| GPT15_CAPTURE_COMPARE_INT_B | GPT15_CAPTURE_COMPARE_B    |  |  |
| GPT15_COMPARE_INT_C         | GPT15_COMPARE_C            |  |  |
| GPT15_COMPARE_INT_D         | GPT15_COMPARE_D            |  |  |
| GPT15_COMPARE_INT_E         | GPT15_COMPARE_E            |  |  |
| GPT15_COMPARE_INT_F         | GPT15_COMPARE_F            |  |  |
| GPT15_COUNTER_OVERFLOW      | GPT15_COUNTER_OVERFLOW     |  |  |
| GPT15_COUNTER_UNDERFLOW     | GPT15_COUNTER_UNDERFLOW    |  |  |
| GPT15_AD_TRIG_A             | GPT15_AD_TRIG_A            |  |  |
| GPT15_AD_TRIG_B             | GPT15_AD_TRIG_B            |  |  |
| GPT_UVW_EDGE                | OPS_UVW_EDGE               |  |  |
| ETHER_IPLS                  | EPTPC_IPLS                 |  |  |

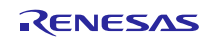

| ETHER_MINT        | EPTPC_MINT           |
|-------------------|----------------------|
| ETHER_PINT        | EPTPC_PINT           |
| ETHER_EINTO       | EDMAC0_EINT          |
| ETHER_EINT1       | EDMAC1_EINT          |
| ETHER_ETHERO_RISE | EPTPC_TIMER0_RISE    |
| ETHER_ETHER1_RISE | EPTPC_TIMER1_RISE    |
| ETHER_ETHER2_RISE | EPTPC_TIMER2_RISE    |
| ETHER_ETHER3_RISE | EPTPC_TIMER3_RISE    |
| ETHER_ETHER4_RISE | EPTPC_TIMER4_RISE    |
| ETHER_ETHER5_RISE | EPTPC_TIMER5_RISE    |
| ETHER_ETHER0_FALL | EPTPC_TIMER0_FALL    |
| ETHER_ETHER1_FALL | EPTPC_TIMER1_FALL    |
| ETHER_ETHER2_FALL | EPTPC_TIMER2_FALL    |
| ETHER_ETHER3_FALL | EPTPC_TIMER3_FALL    |
| ETHER_ETHER4_FALL | EPTPC_TIMER4_FALL    |
| ETHER_ETHER5_FALL | EPTPC_TIMER5_FALL    |
| USBHS_DOFIFO      | USBHS_FIFO_0         |
| USBHS_D1FIFO      | USBHS_FIFO_1         |
| USBHS_USBIR       | USBHS_USB_INT_RESUME |
| SCI0_RXI          | SCI0_RXI             |
| SCI0_TXI          | SCI0_TXI             |
| SCI0_TEI          | SCI0_TEI             |
| SCI0_ERI          | SCI0_ERI             |
| SCI0_AM           | SCI0_AM              |
| SCI0_RXI_OR_ERI   | SCI0_RXI_OR_ERI      |
| SCI1_RXI          | SCI1_RXI             |
| SCI1_TXI          | SCI1_TXI             |
| SCI1_TEI          | SCI1_TEI             |
| SCI1_ERI          | SCI1_ERI             |
| SCI1_AM           | SCI1_AM              |
| SCI2_RXI          | SCI2_RXI             |
| SCI2_TXI          | SCI2_TXI             |
| SCI2_TEI          | SCI2_TEI             |
| SCI2_ERI          | SCI2_ERI             |
| SCI2_AM           | SCI2_AM              |
| SCI3_RXI          | SCI3_RXI             |
| SCI3_TXI          | SCI3_TXI             |
| SCI3_TEI          | SCI3_TEI             |
| SCI3_ERI          | SCI3_ERI             |
| SCI3_AM           | SCI3_AM              |
| SCI4_RXI          | SCI4_RXI             |
| SCI4_TXI          | SCI4_TXI             |
| SCI4_TEI          | SCI4_TEI             |
| SCI4_ERI          | SCI4_ERI             |
| SCI4 AM           | SCI4 AM              |

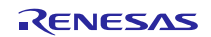

| SCI5_RXI            | SCI5_RXI         |  |
|---------------------|------------------|--|
| SCI5_TXI            | SCI5 TXI         |  |
| SCI5_TEI            | SCI5_TEI         |  |
| SCI5_ERI            | SCI5_ERI         |  |
| SCI5_AM             | SCI5 AM          |  |
| SCI6_RXI            | SCI6 RXI         |  |
| SCI6_TXI            | SCI6 TXI         |  |
| SCI6_TEI            | SCI6_TEI         |  |
| SCI6_ERI            | SCI6_ERI         |  |
| SCI6_AM             | SCI6_AM          |  |
| SCI7_RXI            | SCI7_RXI         |  |
| SCI7_TXI            | SCI7_TXI         |  |
| SCI7_TEI            | SCI7_TEI         |  |
| SCI7_ERI            | SCI7_ERI         |  |
| SCI7_AM             | SCI7_AM          |  |
| SCI8_RXI            | SCI8_RXI         |  |
| SCI8_TXI            | SCI8_TXI         |  |
| SCI8_TEI            | SCI8_TEI         |  |
| SCI8_ERI            | SCI8_ERI         |  |
| SCI8_AM             | SCI8_AM          |  |
| SCI9_RXI            | SCI9_RXI         |  |
| SCI9_TXI            | SCI9_TXI         |  |
| SCI9_TEI            | SCI9_TEI         |  |
| SCI9_ERI            | SCI9_ERI         |  |
| SCI9_AM             | SCI9_AM          |  |
| RSPI0_SPRI          | SPIO_RXI         |  |
| RSPI0_SPTI          | SPI0_TXI         |  |
| RSPI0_SPII          | SPI0_IDLE        |  |
| RSPI0_SPEI          | SPIO_ERI         |  |
| RSPI0_SP_ELCTEND    | SPI0_TEI         |  |
| RSPI1_SPRI          | SPI1_RXI         |  |
| RSPI1_SPTI          | SPI1_TXI         |  |
| RSPI1_SPII          | SPI1_IDLE        |  |
| RSPI1_SPEI          | SPI1_ERI         |  |
| RSPI1_SP_ELCTEND    | SPI1_TEI         |  |
| QSPI_INTR           | QSPI_INT         |  |
| SDHI_MMC0_ACCS      | SDHIMMC0_ACCS    |  |
| SDHI_MMC0_SDIO      | SDHIMMC0_SDIO    |  |
| SDHI_MMC0_CARD      | SDHIMMC0_CARD    |  |
| SDHI_MMC0_ODMSDBREQ | SDHIMMC0_DMA_REQ |  |
| SDHI_MMC1_ACCS      | SDHIMMC1_ACCS    |  |
| SDHI_MMC1_SDIO      | SDHIMMC1_SDIO    |  |
| SDHI_MMC1_CARD      | SDHIMMC1_CARD    |  |
| SDHI_MMC1_ODMSDBREQ | SDHIMMC1_DMA_REQ |  |
| EXT_DIVIDER_INTMD   | DIVIDER_INT      |  |

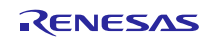

Renesas Synergy™ Platform

Migrating S7G2 MCUs Early Application Projects

| TSIP_PROC_BUSY_N       | SCE_PROC_BUSY       |  |
|------------------------|---------------------|--|
| TSIP_ROMOK_N           | SCE_ROMOK           |  |
| TSIP_LONG_PLG_N        | SCE_LONG_PLG        |  |
| TSIP_TEST_BUSY_N       | SCE_TEST_BUSY       |  |
| TSIP_WRRDY_0_N         | SCE_WRRDY_0         |  |
| TSIP_WRRDY_1_N         | SCE_WRRDY_1         |  |
| TSIP_WRRDY_4_N         | SCE_WRRDY_4         |  |
| TSIP_RDRDY_0_N         | SCE_RDRDY_0         |  |
| TSIP_RDRDY_1_N         | SCE_RDRDY_1         |  |
| TSIP_INTEGRATE_WRRDY_N | SCE_INTEGRATE_WRRDY |  |
| TSIP_INTEGRATE_RDRDY_N | SCE_INTEGRATE_RDRDY |  |
| LCDC_LCDC_LEVEL_0      | GLCDC_LINE_DETECT   |  |
| LCDC_LCDC_LEVEL_1      | GLCDC_UNDERFLOW_1   |  |
| LCDC_LCDC_LEVEL_2      | GLCDC_UNDERFLOW_2   |  |
| TWOD_ENGINE_IRQ        | DRW_INT             |  |
| JPEG_JEDI              | JPEG_JEDI           |  |
| JPEG_JDTI              | JPEG_JDTI]          |  |

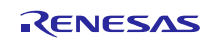

#### Website and Support

Support: https://synergygallery.renesas.com/support

Technical Contact Details:

- America: <u>https://renesas.zendesk.com/anonymous\_requests/new</u>
- Europe: <u>https://www.renesas.com/en-eu/support/contact.html</u>
- Japan: <u>https://www.renesas.com/ja-jp/support/contact.html</u>

All trademarks and registered trademarks are the property of their respective owners.

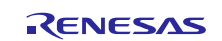

### **Revision History**

|      |              | Descript | on                                                                                                    |  |
|------|--------------|----------|----------------------------------------------------------------------------------------------------|--|
| Rev. | Date         | Page     | Summary                                                                                                    |  |
| 0.90 | Oct 9, 2015  | -        | Initial release                                                                                                    |  |
| 0.91 | Jan 12, 2016 | 40       | Support URL updated.                                                                                                    |  |
|      |              |          | Update document to describe migration to SSP v.1.0.0 instead<br>of SSP v 1.0.0 beta 1 and $e^2$ studio versions 4.2.0.012 and |  |
|      |              |          | later instead of 4.1.0.017.                                                                                                   |  |
| 0.92 | Nov 18, 2016 | -        | Minor format changes.                                                                                                    |  |

#### Notice

- Descriptions of circuits, software and other related information in this document are provided only to illustrate the operation of semiconductor products and application examples. You are fully responsible for
  the incorporation of these circuits, software, and information in the design of your equipment. Renesas Electronics assumes no responsibility for any losses incurred by you or third parties arising from the use
  of these circuits, software, or information.
- Renesas Electronics has used reasonable care in preparing the information included in this document, but Renesas Electronics does not warrant that such information is error free. Renesas Electronics assumes no liability whatsoever for any damages incurred by you resulting from errors in or omissions from the information included herein.
- Renesas Electronics does not assume any liability for infringement of patents, copyrights, or other intellectual property rights of third parties by or arising from the use of Renesas Electronics products or technical information described in this document. No license, express, implied or otherwise, is granted hereby under any patents, copyrights or other intellectual property rights of Renesas Electronics or others.
- 4. You should not alter, modify, copy, or otherwise misappropriate any Renesas Electronics product, whether in whole or in part. Renesas Electronics assumes no responsibility for any losses incurred by you or third parties arising from such alteration, modification, copy or otherwise misappropriation of Renesas Electronics product.
- 5. Renesas Electronics products are classified according to the following two quality grades: "Standard" and "High Quality". The recommended applications for each Renesas Electronics product depends on the product's quality grade, as indicated below.

"Standard": Computers; office equipment; communications equipment; test and measurement equipment; audio and visual equipment; home electronic appliances; machine tools; personal electronic equipment; and industrial robots etc.

"High Quality": Transportation equipment (automobiles, trains, ships, etc.); traffic control systems; anti-disaster systems; anti-crime systems; and safety equipment etc.

Renesas Electronics products are neither intended nor authorized for use in products or systems that may pose a direct threat to human life or bodily injury (artificial life support devices or systems, surgical implantations etc.), or may cause serious property damages (nuclear reactor control systems, military equipment etc.). You must check the quality grade of each Renesas Electronics product before using it in a particular application. You may not use any Renesas Electronics product for any application for which it is not intended. Renesas Electronics shall not be in any way liable for any damages or losses incurred by you or third parties arising from the use of any Renesas Electronics product for which the product is not intended by Renesas Electronics.

- 6. You should use the Renesas Electronics products described in this document within the range specified by Renesas Electronics, especially with respect to the maximum rating, operating supply voltage range, movement power voltage range, heat radiation characteristics, installation and other product characteristics. Renesas Electronics shall have no liability for malfunctions or damages arising out of the use of Renesas Electronics products beyond such specified ranges.
- 7. Although Renesas Electronics endeavors to improve the quality and reliability of its products, semiconductor products have specific characteristics such as the occurrence of failure at a certain rate and malfunctions under certain use conditions. Further, Renesas Electronics products are not subject to radiation resistance design. Please be sure to implement safety measures to guard them against the possibility of physical injury, and injury or damage caused by fire in the event of the failure of a Renesas Electronics product, such as safety design for hardware and software including but not limited to redundancy, fire control and malfunction, appropriate treatment for aging degradation or any other appropriate measures. Because the evaluation of microcomputer software alone is very difficult, please evaluate the safety of the final products or systems manufactured by you.
- 8. Please contact a Renesas Electronics sales office for details as to environmental matters such as the environmental compatibility of each Renesas Electronics product. Please use Renesas Electronics products in compliance with all applicable laws and regulations that regulate the inclusion or use of controlled substances, including without limitation, the EU RoHS Directive. Renesas Electronics assumes no liability for damages or losses occurring as a result of your noncompliance with applicable laws and regulations.
- 9. Renesas Electronics products and technology may not be used for or incorporated into any products or systems whose manufacture, use, or sale is prohibited under any applicable domestic or foreign laws or regulations. You should not use Renesas Electronics products or technology described in this document for any purpose relating to military applications or use by the military, including but not limited to the development of weapons of mass destruction. When exporting the Renesas Electronics products or technology described in this document, you should comply with the applicable export control laws and regulations and follow the procedures required by such laws and regulations.
- 10. It is the responsibility of the buyer or distributor of Renesas Electronics products, who distributes, disposes of, or otherwise places the product with a third party, to notify such third party in advance of the contents and conditions set forth in this document, Renesas Electronics assumes no responsibility for any losses incurred by you or third parties as a result of unauthorized use of Renesas Electronics products.
- 11. This document may not be reproduced or duplicated in any form, in whole or in part, without prior written consent of Renesas Electronics.
- 12. Please contact a Renesas Electronics sales office if you have any questions regarding the information contained in this document or Renesas Electronics products, or if you have any other inquiries. (Note 1) "Renesas Electronics" as used in this document means Renesas Electronics Corporation and also includes its majority-owned subsidiaries.
- (Note 1) Release Electronics as used in this document means reflexas Electronics corporation and also includes its majority-owner

(Note 2) "Renesas Electronics product(s)" means any product developed or manufactured by or for Renesas Electronics.

Refer to "http://www.renesas.com/" for the latest and detailed information

# RENESAS

#### SALES OFFICES

**Renesas Electronics Corporation** 

http://www.renesas.com

Renesas Electronics America Inc. 2801 Scott Boulevard Santa Clara, CA 95050-2549, U.S.A Tel: +1-408-588-6000, Fax: +1-408-588-6130 Renesas Electronics Canada Limited 9251 Yonge Street, Suite 8309 Richmond Hill, Ontario Canada L4C 9T3 Tel: +1-905-237-2004 Renesas Electronics Europe Limited Dukes Meadow, Millboard Road, Bourne End, Buckinghamshire, SL8 5FH, U.K Tel: +44-1628-585-100, Fax: +44-1628-585-900 Renesas Electronics Europe GmbH Germany Arcadiastrasse 10, 40472 Düsseldorf, German Tel: +49-211-6503-0, Fax: +49-211-6503-1327 Renesas Electronics (China) Co., Ltd. Room 1709, Quantum Plaza, No.27 ZhiChunLu Haidian District, Beijing 100191, P.R.China Tel: +86-10-8235-1155, Fax: +86-10-8235-7679 Renesas Electronics (Shanghai) Co., Ltd. Unit 301, Tower A, Central Towers, 555 Langao Road, Putuo District, Shanghai, P. R. China 200333 Tel: +86-21-2226-0888, Fax: +86-21-2226-0999 Renesas Electronics Hong Kong Limited Unit 1601-1611, 16/F., Tower 2, Grand Century Place, 193 Prince Edward Road West, Mongkok, Kowloon, Hong Kong Tel: +852-2265-6688, Fax: +852 2886-9022 Renesas Electronics Taiwan Co., Ltd. 13F, No. 363, Fu Shing North Road, Taipei 10543, Taiwan Tel: +886-2-8175-9600, Fax: +886 2-8175-9670 Renesas Electronics Singapore Pte. Ltd. 80 Bendemeer Road, Unit #06-02 Hyflux Ini Tel: +65-6213-0200, Fax: +65-6213-0300 Innovation Centre, Singapore 339949 Renesas Electronics Malaysia Sdn.Bhd. Unit 1207, Block B, Menara Amcorp, Amcorp Trade Centre, No. 18, Jln Persiaran Barat, 46050 Petaling Jaya, Selangor Darul Ehsan, Malaysia Tel: +60-3-7955-9390, Fax: +60-3-7955-9510 Renesas Electronics India Pvt. Ltd. No.777C, 100 Feet Road, HALII Stage, Indiranagar, Bangalore, India Tel: +91-80-67208700, Fax: +91-80-67208777 Renesas Electronics, Korea Co., Ltd. 12F., 234 Teheran-ro, Gangnam-Gu, Seoul, 135-080, Korea Tel: +82-2-558-3737, Fax: +82-2-558-5141